## Министерство науки и высшего образования Российской Федерации

Национальный исследовательский университет «МЭИ»

Институт радиотехники и электроники им. В.А. Котельникова

Кафедра электроники и наноэлектроники

Практикум по дисциплинам

«Основы цифрового синтеза» и «Синтез цифровых интегральных схем»

для студентов, обучающихся по направлениям

11.03.04 и 11.04.04 «Электроника и наноэлектроника»

| Об отладочных платахЗ                                                |
|----------------------------------------------------------------------|
| Работа № 1. Простая комбинационная логика. Непрерывное присваивание4 |
| Работа № 2. Комбинационные схемы на уровне регистровых передач.      |
| Блокирующее присваивание27                                           |
| Работа № 3. Последовательностная логика. Неблокирующее присваивание. |
| Параметризация                                                       |
| Работа № 4. Автоматы конечных состояний46                            |
| Работа № 5. Проектирование регулярной структуры. Сумматоры55         |
| Работа № 6. Одно- и двухпортовая память64                            |
| Работа № 7. Использование семисегментного индикатора. Функции69      |
| Работа № 8. Подключение дисплея LCD1602 к ПЛИС по 8-битной шине70    |
| Работа № 9. Передача данных между ПК и ПЛИС. Последовательный        |
| интерфейс U(S)ART73                                                  |
| Работа № 10. Передача данных между ПЛИС. Последовательные интерфейсы |
| GPIO, SPI и I2C74                                                    |
| Работа № 11. Интерфейс VGA75                                         |
| Работа № 12. Подключение клавиатуры к ПЛИС. Интерфейс PS/276         |
| Приложение А77                                                       |
| Приложение Б79                                                       |

Для выполнения работ потребуется следующий набор программного обеспечения:

- Quartus Prime v. 20.1 Lite Edition
- ModelSim v. 20.1 Starter Edition
- Поддержка FPGA Cyclone IV v. 20.1

В дополнение к указанному набору полезным будет установить следующее дополнительное программное обеспечение:

- Visual Studio Code
- Icarus Verilog
- GTKWave

# Об отладочных платах

A-C4E6

OMDAZZ

# Работа № 1. Простая комбинационная логика. Непрерывное присваивание

### Создание проекта

- 1. Откройте Quartus Prime.
- 2. Создайте проект в Quartus Prime File > New Project Wizard....
- 3. В открывшемся окне нажмите Next.
- 4. Теперь необходимо указать директорию, в которой будут расположены файлы проекта, а также задать имя проекта и модуля верхнего уровня (по умолчанию они совпадают). Рекомендуется для каждого проекта формировать отдельную папку. В качестве имени директории, проекта и модуля верхнего уровня укажите **lab1**. Нажмите *Next*.

| New Project Wizard                                                                                                    | 8    |
|----------------------------------------------------------------------------------------------------|------|
| Directory, Name, Top-Level Entity                                                                                                    |      |
| What is the working directory for this project?                                                                                                    |      |
| /home/abarinov/MyProject/DigitalDesign/lab1                                                                                                    |      |
| What is the name of this project?                                                                                                    |      |
| lab1                                                                                                    |      |
| What is the name of the top-level design entity for this project? This name is case sensitive and must exactly match the entity name in the design file. |      |
| lab1                                                                                                    |      |
| Use Existing Project Settings                                                                                                    |      |
| Help                                                                                                    | ncel |

Рисунок 1.1 – Создание проекта

- 5. В следующем окне выберите *Empty Project* и нажмите *Next*.
- 6. В окне добавления файлов нажмите Next.
- 7. В окне настройки устройства ПЛИС выберите семейство устройств Cyclone IV E. Из списка доступных устройств выберите EP4CE6E22C8. Нажмите *Next*.

| amily, Device & Board Settings         Device       Board         Select the family and device you want to target for compilation.         You can install additional device support with the Install Devices command on the Tools menu.         To determine the version of the Quartus Prime software in which your target device is supported, refer to the Device Support List webpage.         Device family       Show in 'Available devices' list         Package:       Any         Target device       Auto device selected by the Fitter         Specific device selected in 'Available devices' list       Ore speed grade: Any         Name filter:       Show advanced devices         Y Show advanced devices       Show advanced devices |           |
|----------------------------------------------------------------------------------------------------|-----------|
| Device       Board         Select the family and device you want to target for compilation.         You can install additional device support with the Install Devices command on the Tools menu.         To determine the version of the Quartus Prime software in which your target device is supported, refer to the Device Support List webpage.         Device family         Family:       Cyclone IV E         Family:       Show in 'Available devices' list         Package:       Any         Package:       Any         Option:       Any         Option:       n/a         Available devices' list       Visite Core speed grade:         Option:       n/a                                                                                 |           |
| Select the family and device you want to target for compilation.<br>You can install additional device support with the Install Devices command on the Tools menu.<br>To determine the version of the Quartus Prime software in which your target device is supported, refer to the <u>Device Support List</u> webpage.<br>Device family:<br>Cyclone IV E<br>Target device<br>Auto device selected by the Fitter<br>Specific device selected in 'Available devices' list<br>Other: n/a<br>Available devices:                                                                                                    |           |
| You can install additional device support with the install Devices command on the Tools menu.         To determine the version of the Quartus Prime software in which your target device is supported, refer to the Device Support List webpage.         Device family         Family:       Cyclone IV E         Optice All         Target device         Auto device selected by the Fitter         Specific device selected in 'Available devices' list         Optice:       n/a         Available devices:                                                                                                    |           |
| Device family       Show in 'Available devices' list         Device family       Show in 'Available devices' list         Device family       Package:         Auto device selected by the Fitter       Specific device selected in 'Available devices' list         Other: n/a       Show advanced devices                                                                                                    |           |
| Device territy       Show in 'Available devices' list         Family:       Cyclone IV E         Image:       Any         Dimedati       Package:         Auto device selected by the Fitter       Open content of the selected in 'Available devices' list         Open content of the selected in 'Available devices' list       Name filter:         Open content of the selected in 'Available devices' list       Image: Show advanced devices         Available devices:       Show advanced devices                                                                                                    |           |
| Family: Cyclone IV E   Package: Any   Pin count: Any   Pin count: Any   Core speed grade: Any   Core speed grade: Any   Name filter: Name filter:   Other: n/a                                                                                                    |           |
| Device:       All         Target device       Pin count:         Auto device selected by the Fitter       Core speed grade:            • Specific device selected in 'Available devices' list         • Other: n/a         Available devices:        Pin count:         Available devices:       Any                                                                                                    | •         |
| Target device     Core speed grade: Any       Auto device selected by the Fitter     Name filter:       Specific device selected in 'Available devices' list     Image: Show advanced devices       Other: n/a     Other: N/A                                                                                                    | •         |
| ○ Auto device selected by the Fitter       Name filter:         ○ Specific device selected in 'Available devices' list       ✓ Show advanced devices         ○ Other: n/a       Available devices:                                                                                                    | •         |
| Specific device selected in 'Available devices' list     Other: n/a Available devices:                                                                                                    |           |
| O Other: n/a                                                                                                    |           |
| Available devices:                                                                                                    |           |
| -                                                                                                    |           |
| Name         Core Voltage         LEs         Total I/Os         GPIOs         Memory Bits         Embedded multiplier 9-bit elements         PLLs         Global                                                                                                    | al Clocks |
| EP4CE6E22C6 1.2V 6272 92 92 276480 30 2 10                                                                                                    |           |
| EP4CE6E22C7 1.2V 6272 92 92 276480 30 2 10                                                                                                    |           |
| EP4CE6E22C8 1.2V 6272 92 92 276480 30 2 10                                                                                                    |           |
| EP4CE6E2217 1.2V 6272 92 92 276480 30 2 10                                                                                                    | *         |
|                                                                                                    | •         |
|                                                                                                    |           |
| Help < <u>Back</u> <u>Next</u> > <u>F</u> inish                                                                                                    |           |

Рисунок 1.2 – Выбор ПЛИС

- 8. В следующем окне укажите инструмент моделирования ModelSim-Altera (**обратите внимание**, что не ModelSim!), а язык SystemVerilog HDL. На текущем этапе моделирование проводится не будет, а пройдёт в задании 3, но так как проект для заданий один и тот же, то выбрать следует сейчас. Нажмите *Next*.
- 9. Ознакомьтесь с информацией в окне с итогами и нажмите Finish.

|                      |                         |     | New Pr                  | oject Wizard      |                                                | ×   |
|----------------------|-------------------------|-----|-------------------------|-------------------|------------------------------------------------|-----|
| EDA Tool Set         | tings                   |     |                         | ,                 |                                                |     |
| Specify the other FI | A tools used with the C | יוכ | artus Prime software to | develop vour proi | ect                                            |     |
|                      |                         | 20  |                         | acterop your proj |                                                |     |
| EDA tools:           | I                       |     |                         |                   |                                                |     |
| Tool Type            | Tool Name               | _   | Format(s)               | Run Tool Autom    | atically                                       |     |
| Design Entry/Sy      | <none></none>           |     | <none></none>           | Run this tool a   | automatically to synthesize the current design |     |
| Simulation           | ModelSim-Altera         | •   | SystemVerilog HDL       | Run gate-leve     | l simulation automatically after compilation   |     |
| Board-Level          | Timing                  |     | <none> 🖨</none>         |                   |                                                |     |
|                      | Symbol                  |     | <none> 🖨</none>         |                   |                                                |     |
|                      | Signal Integrity        |     | <none> 🖨</none>         |                   |                                                |     |
|                      | Boundary Scan           |     | <none> 🖨</none>         |                   |                                                |     |
|                      | 1                       |     |                         |                   |                                                |     |
|                      |                         |     |                         |                   |                                                |     |
|                      |                         |     |                         |                   |                                                |     |
|                      |                         |     |                         |                   |                                                |     |
|                      |                         |     |                         |                   |                                                |     |
|                      |                         |     |                         |                   |                                                |     |
|                      |                         |     |                         |                   |                                                |     |
|                      |                         |     |                         |                   |                                                |     |
|                      |                         |     |                         |                   |                                                |     |
|                      |                         |     |                         |                   |                                                |     |
|                      |                         |     |                         |                   |                                                |     |
| Help                 |                         |     |                         |                   |                                                | col |
| Herb                 |                         |     |                         |                   | Car <u>Next</u> <u>Finish</u> Car              | cet |

Рисунок 1.3 – Настройка инструментов

- 10. В результате появится окно (рисунок 1.4) Quartus с созданным проектом.
- 11. В дальнейшем для открытия существующего проекта необходимо использовать меню **File > Open Project...** и открыть файл **.qpf**.

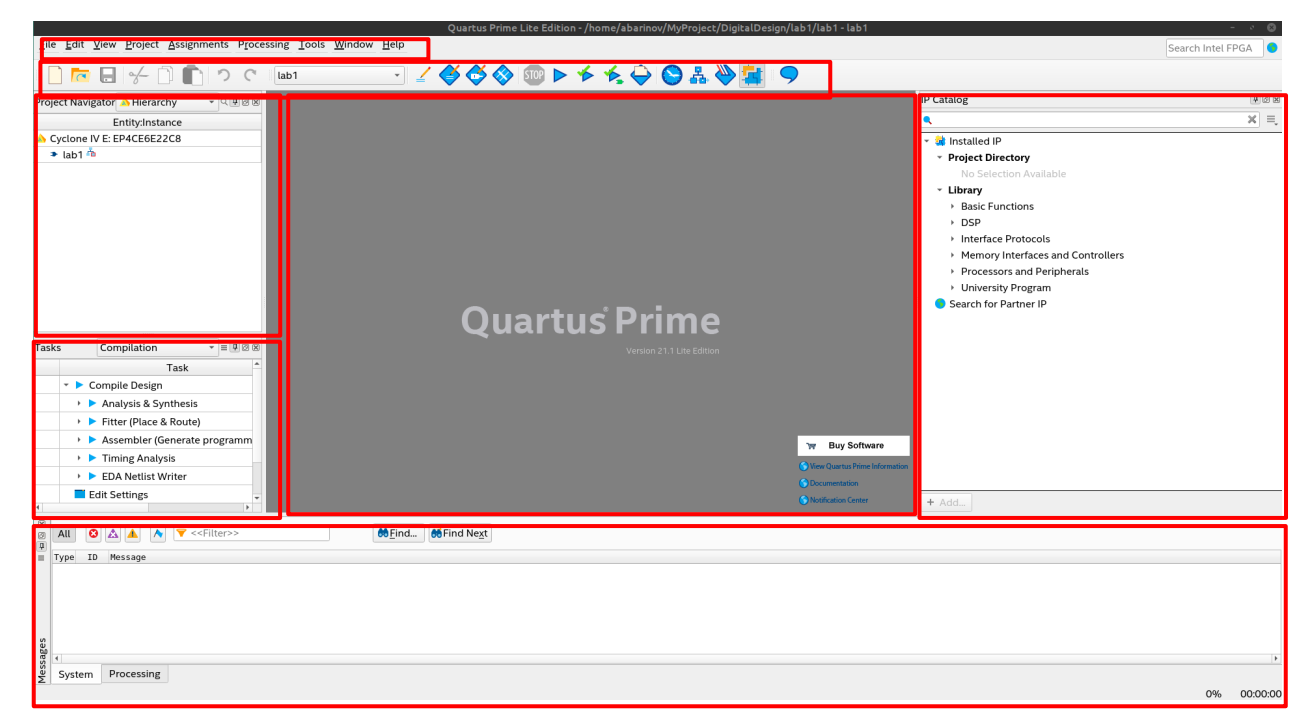

#### Рисунок 1.4 – Основное окно Quartus Prime:

1 – панель меню, 2 – панель с иконками, 3 – навигатор проекта, 4 – список выполняемых задач в процессе компиляции проекта, 5 – основная область, 6 – список IP-блоков (можно закрыть), 7 – журнал с сообщениями о текущем статусе, предупреждениях и ошибок в процессе компиляции проекта

### Создание BDF-файла и компиляция проекта

1. В навигаторе проекта Project Navigator измените представление с Navigator на Files.

| Project Navigator           | A Hierarchy | • Q [       | ß     | Project Navigator | 🖹 Files | - R I 0 X |
|-----------------------------|-------------|-------------|-------|-------------------|---------|-----------|
| Entity:Instance             |             | Logic Cells | edica | 📂 Files           |         |           |
| A Cyclone IV E: EP4CE6E22C8 |             |             |       | src/lab1.bdf      |         |           |
| 🛃 lab1 📥                    |             | 2 (2)       | 0 (0) |                   |         |           |
|                             |             |             |       |                   |         |           |
|                             |             |             |       |                   |         |           |
|                             |             |             |       |                   |         |           |
|                             |             |             |       |                   |         |           |
|                             |             |             |       |                   |         |           |
|                             |             |             |       |                   |         |           |

Рисунок 1.5 - Панель Project Navigator

2. Создайте файл схемного представления **File** > **New...**, выберите *Block Diagram* / *Schematic File*. Нажмите *OK*. В результате в главном окне появится область рисования схем с сеткой под именем **Block1.bdf**.

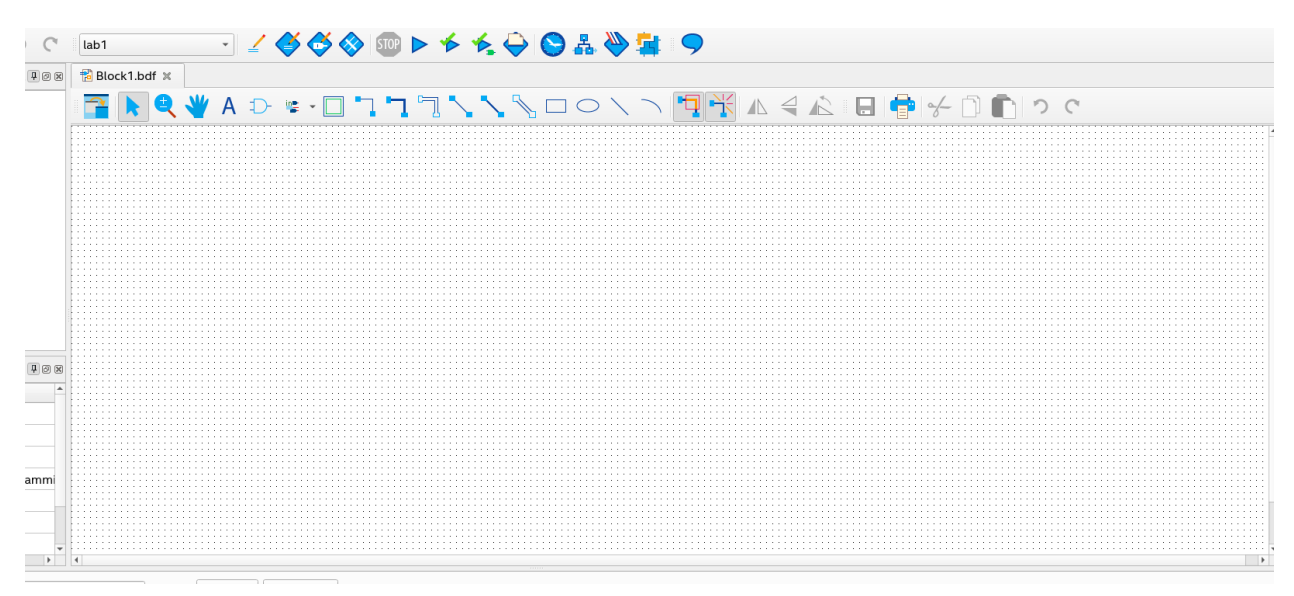

Рисунок 1.6 – Поле для рисования логической схемы

3. Инструментом Symbol Tool → добавьте из библиотеки primitives > logic необходимые логические вентили. При расположении элементов убедитесь, что их границы (штриховые области) не накладываются друг на друга.

- 4. Инструментом Orthogonal Node Tool 🔽 произведите соединение логических элементов проводниками.
- 5. Инструментом Pin Tool добавьте **в**ходные и выходные пины. Двойным щелчком мыши по пину произведите переименование pin\_name входных пинов на x[0], x[1], x[2], y[0], y[1] и y[2].
- 6. Сохраните файл File > Save. При работе с проектом удобно файлы одинакового назначения сохранять в определённые папки (например, файлы HDL-описания в папку /src, файлы с тестами в папку /testbench, результаты моделирования в папку /simulation и так далее). Создайте папку в папке с проектом src и сохраните файл lab1.bdf в ней. Этот файл должен появиться в списке Project Navigator.

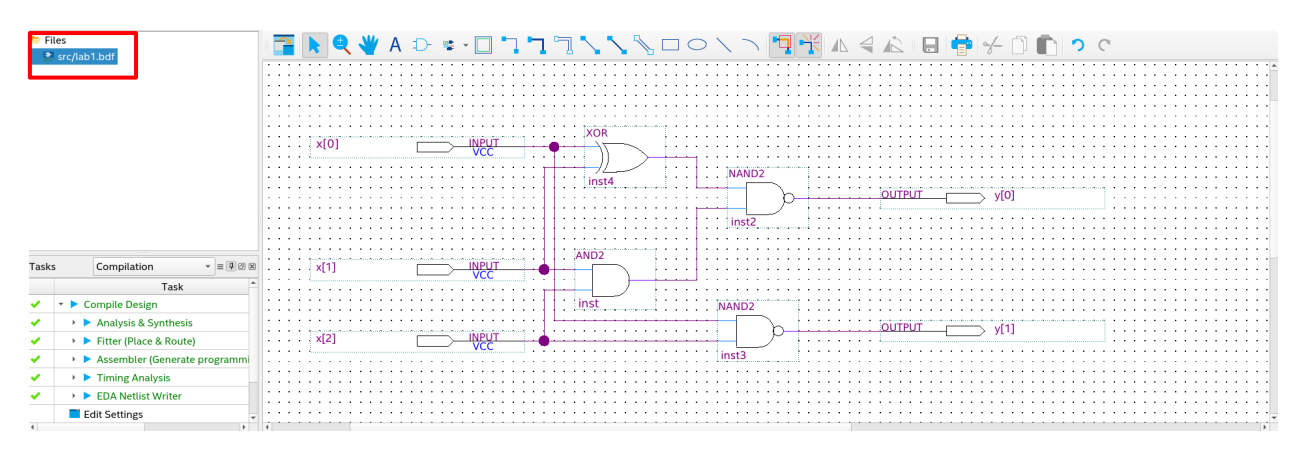

Рисунок 1.7 – Графическое изображение логической схемы

- выбрав Processing 7. Произведите компиляцию проекта Start > либо на 🕨 панели Compilation, нажав иконок. В процессе компиляции в области задач будут отображаться выполняемые операции. Если всё прошло хорошо, то в журнале сообщений не должно быть ошибок, однако будет порядка 14 предупреждений, что на текущем этапе не мешает работе.
- 8. После компиляции откроется окно с отчётом. Наиболее часто полезная информация из отчёта – это используемые ресурсы ПЛИС, то есть количество логических элементов, регистров, количество пинов, объёма памяти, количество умножителей и прочее, которые были задействованы в результате логического синтеза. Обратите внимание, что для используемого в описании примера схема состоит из 4 логических элементов, а в отчёте указано только 2.

| 🔁 lab1.bdf 🗶 🛛 👇 Comp                                                                                                    | ilation Report - lab1 🗶                                                                                                    |                                                                                                    |
|----------------------------------------------------------------------------------------------------|----------------------------------------------------------------------------------------------------|----------------------------------------------------------------------------------------------------|
| Table of Contents 🛛 🗜 🖻                                                                                                    | Flow Summary                                                                                                    |                                                                                                    |
| Flow Summary                                                                                                    | < <filter>&gt;</filter>                                                                                                    |                                                                                                    |
| Table of Contents       Image: Contents         Image: Flow Summary         Image: Flow Non-Default Glo         Image: Flow Elapsed Time         Image: Flow Cost Summary         Image: Flow Cost Summary         Image: Flow Log         Image: Flow Log         Image: Flow Log         Image: Flow Log         Image: Flow Log         Image: Flow Log         Image: Flow Analysis & Synthesis         Image: Flow Flow Flow Log         Image: Flow Log         Image: Flow | Flow Summary  Flow Status Quartus Prime Version Revision Name Top-level Entity Name Family Device Timing Models Total logic elements Total registers Total pins Total virtual pins Total memory bits Embedded Multiplier 9-bit elements Total PLLs | Successful - Wed Sep 7 09:48:44 2022<br>21.1.0 Build 842 10/21/2021 SJ Lite Edition<br>lab1<br>lab1<br>Cyclone IV E<br>EP4CE6E22C8<br>Final<br>2 / 6,272 ( < 1 % )<br>0<br>5 / 92 ( 5 % )<br>0<br>0 / 276,480 ( 0 % )<br>0 / 30 ( 0 % )<br>0 / 2 ( 0 % ) |
|                                                                                                    |                                                                                                    | 0/2(0/0)                                                                                                    |

Рисунок 1.8 – Отчёт после процедуры компиляции проекта

9. Для просмотра RTL-представления схемы откройте **Tools** > **Netlist Viewers** > **RTL Viewer**. Обсудите с преподавателем, возникшее несоответствие в количестве элементов.

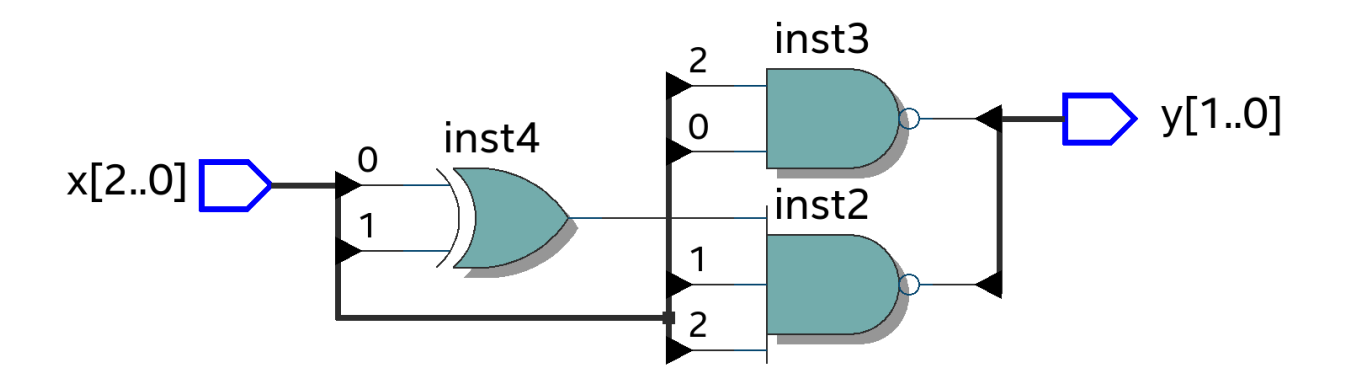

Рисунок 1.9 – RTL-представление схемы

10. Аналогично выберите **Tools > Netlist Viewers > Tecnology Map Viewer** (Post-Mapping).

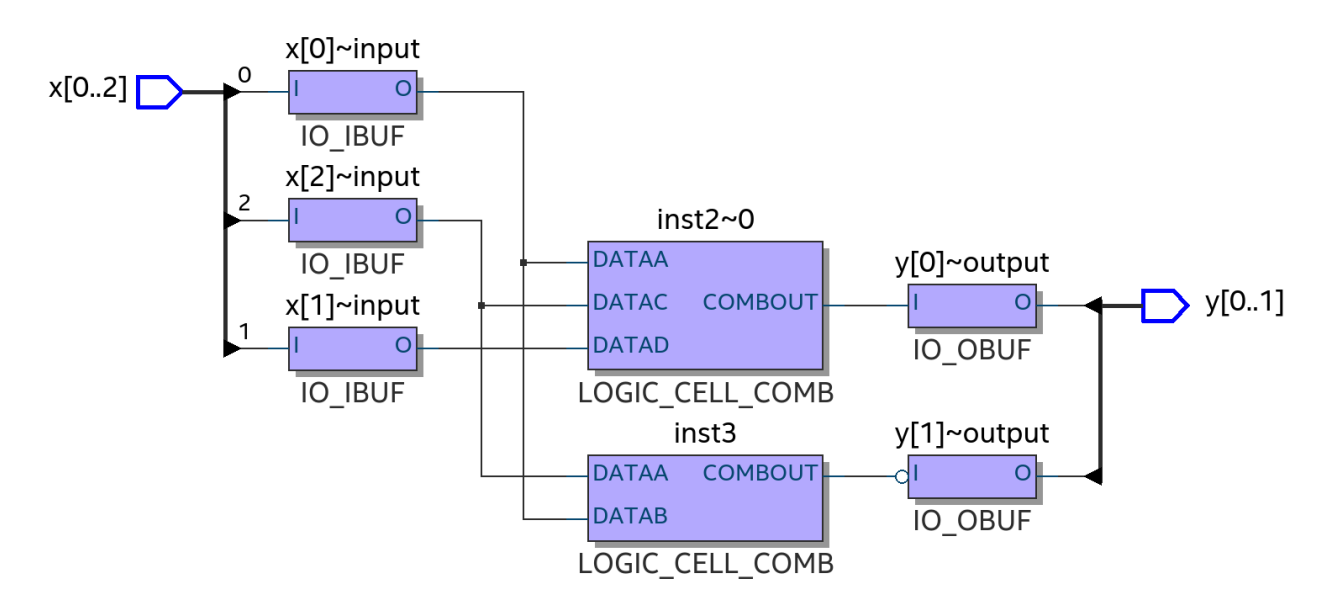

Рисунок 1.10 – Использованные логические элементы ПЛИС

11. Проанализируйте каждую из LOGIC\_CELL\_COMB: правой кнопкой нажмите на логическую ячейку и в контекстном меню выберите Properties, затем в боковой панели выберите снизу вкладку Truth Table. Убедитесь, что таблица истинности совпадает с определённой Вами для каждого выхода У. Кроме того, на вкладке Equation можно увидеть логическое выражение, соответствующее данной таблице истинности (в нём знак # означает операцию ИЛИ, ! – инверсию, & – И). На графическом изображении сверху можно увидеть RTL-представление реализованной логической функции.

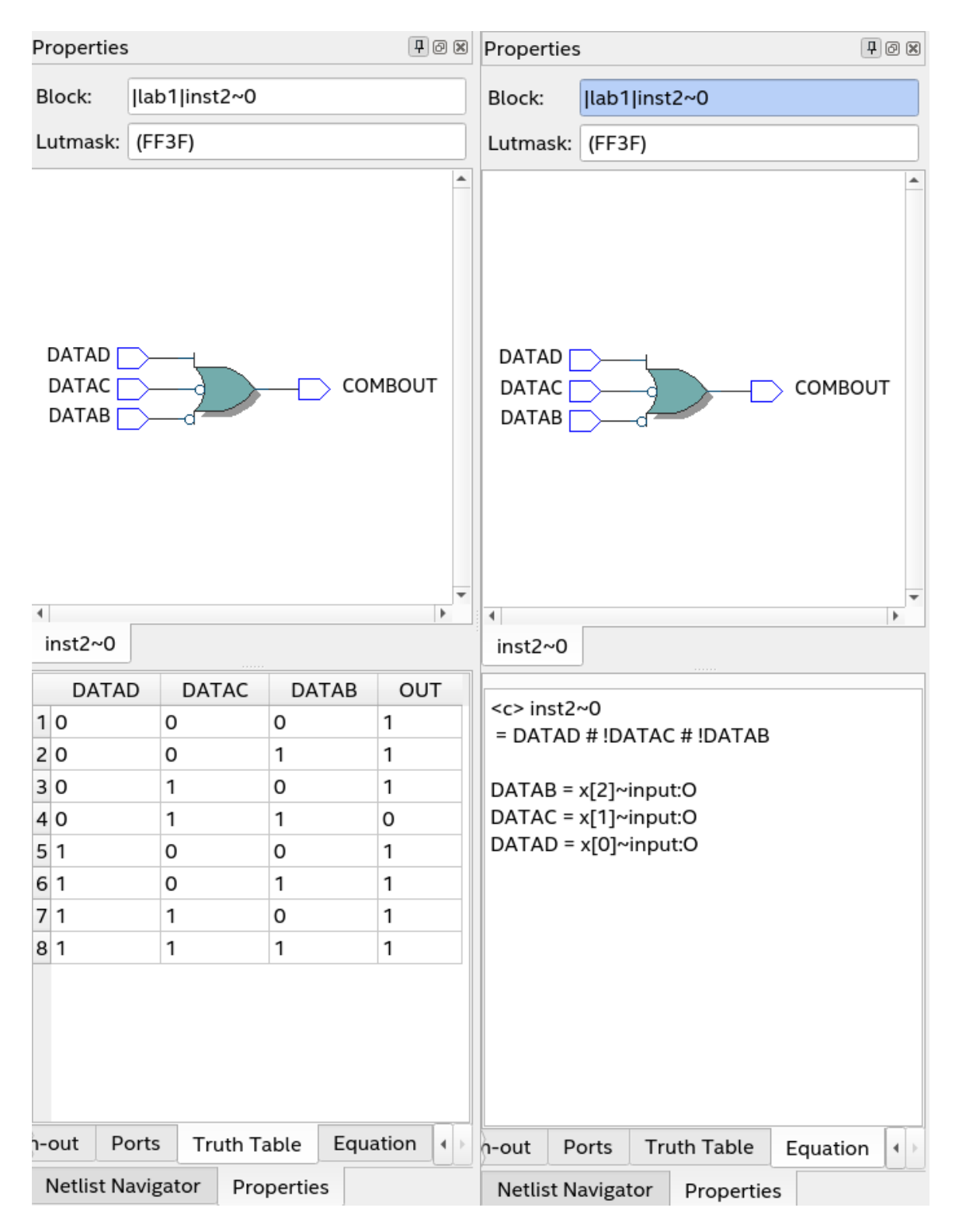

Рисунок 1.11 - Панель свойств логического элемента ПЛИС

### Прошивка ПЛИС

1. Инструментом Assignments > Pin Planner откройте окно назначения пинов. Для входных и выходных пинов поставьте в соответствие пины с ПЛИС, выбрав нужный в столбце Location. Тип контакта (I/O Standart) укажите 3.3-V LVTTL для всех контактов. Для входных

сигналов рекомендуется использовать DIP переключатели. Для выходных - группу светодиодов. Соответствие пинов следует смотреть на отладочной плате. При этом на графическом представлении схемы будут появляться назначение пинов.

2. Закройте окно Pin Planner.

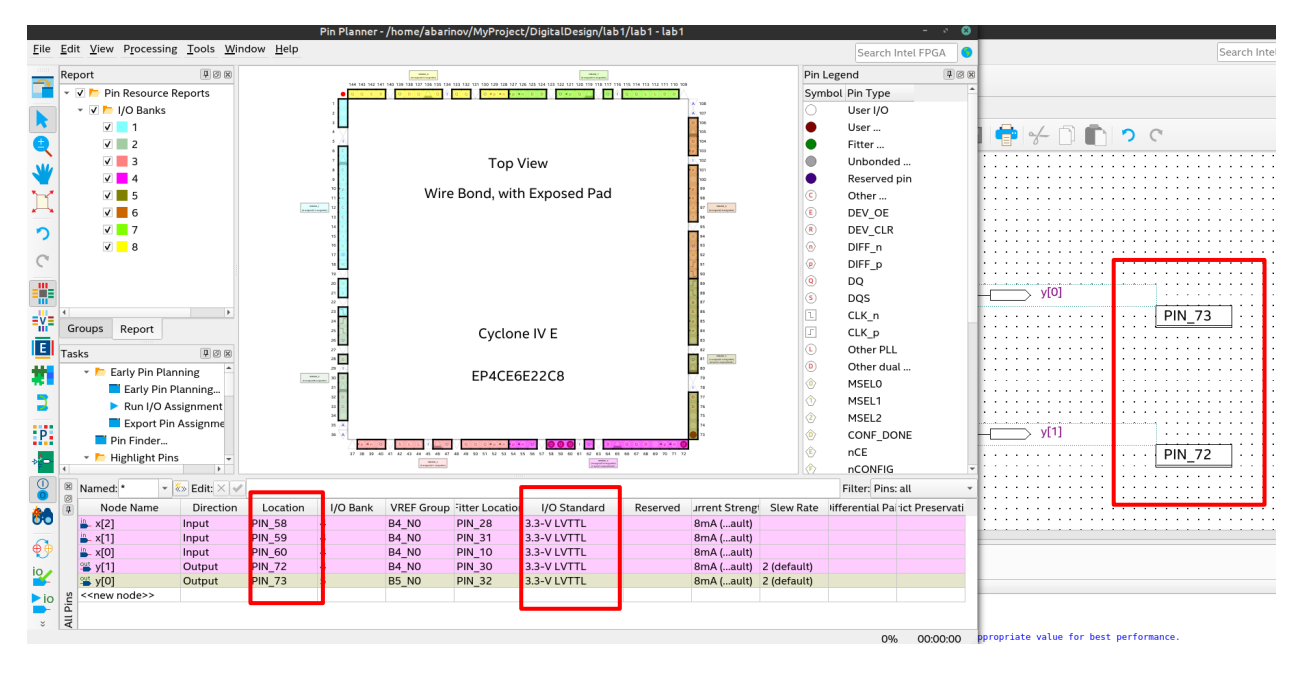

Рисунок 1.12 – Окно задания соответствия пинов Pin Planner

3. Инструментом Assignments > Device откройте окно настройки ПЛИС для перевода неиспользуемых пинов в третье состояние для избежания случайных коротких замыканий. В нём нажмите кнопку Device and Pin Options.... В открывшемся окне выберите слева Unused Pins и в выпадающем меню укажите As input tri-stated. Нажмите OK, затем снова OK.

|                                                                                                    | Device and Pin Options - lab 1                                                                                                    |
|----------------------------------------------------------------------------------------------------|----------------------------------------------------------------------------------------------------|
| Category:                                                                                                    |                                                                                                    |
| Category:<br>General<br>Configuration<br>Programming Files<br>Unused Pins<br>Dual-Purpose Pins<br>Capacitive Loading<br>Board Trace Model<br>I/O Timing<br>Voltage<br>Pin Placement<br>Error Detection CRC<br>CvP Settings<br>Partial Reconfiguration | Unused Pins<br>Specify device-wide options for reserving all unused pins on the device. To reserve individual dual-<br>purpose configuration pins, go to the Dual-Purpose Pins tab. To reserve other pins individually, use<br>the Assignment Editor.<br>Reserve all <u>u</u> nused pins: As input tri-stated     |
|                                                                                                    | Description:<br>Reserves all unused pins on the target device in one of 5 states: as inputs that are tri-stated, as<br>outputs that drive ground, as outputs that drive an unspecified signal, as input tri-stated with bus-<br>hold, or as input tri-stated with weak pull-up.<br><u>Reset</u><br>OK Cancel Help |

Рисунок 1.13 – Настройка неиспользуемых пинов ПЛИС

- 4. Подключите USB питание ПЛИС и программатор к компьютеру, а контакт программатора к контакту JTAG на ПЛИС и mini-USB к контакту mini USB на ПЛИС.
- 5. Снова произведите компиляцию проекта Processing > Start Compilation.
- 6. Инструментом **Tools** > **Programmer** откройте окно прошивки ПЛИС. В нём будет отображён файл прошивки **lab1.sof**, который сформировался в результате последней компиляции.

| Progra                                                                                                    | mmer - /home/abarinov/M                         | yProject/Digita            | lDesign/lab        | 1/lab1 - la | b1 - [lab1.           | cdf]      | - 0 (           | 8  |
|----------------------------------------------------------------------------------------------------|-------------------------------------------------|----------------------------|--------------------|-------------|-----------------------|-----------|-----------------|----|
| <u>File Edit Vie</u>                                                                                                    | w P <u>r</u> ocessing <u>T</u> ools <u>W</u> in | dow <u>H</u> elp           |                    |             | Search                | n Intel F | PGA             | 9  |
| Hardware S                                                                                                    | etup No Hardware<br>time ISP to allow backgroun | Mode: JTA<br>d programming | G<br>g when availa | able        | • Pro                 | gress:    |                 |    |
| ► <sup>™</sup> Start                                                                                                    | File                                            | Device                     | Checksum           | Usercode    | Program/<br>Configure | Verify    | Blank-<br>Check | Ex |
| Stop                                                                                                    | output_files/lab1.sof                           | EP4CE6E22                  | 00092D             | 00092D      | ✓                     |           |                 |    |
| <ul> <li>Auto Detect</li> <li>Delete</li> <li>Add File</li> <li>Change File</li> <li>Save File</li> <li>Add Device.</li> <li>1<sup>th</sup> Up</li> <li>Up</li> <li>Down</li> </ul> | TDI<br>TDI<br>EP4CE6E22<br>TDO                  |                            |                    |             |                       |           |                 | •  |

Рисунок 1.14 – Окно Programmer

7. Если прошивки ещё не было, то необходимо указать программатор. Для этого нажмите в открывшемся окне на кнопку *Hardware Setup* и в выпадающем меню выберите USB Blaster. Нажмите *Close*.

|                                           |                          |                         | Hardward                   | e Setup                     |                      | 8               |
|-------------------------------------------|--------------------------|-------------------------|----------------------------|-----------------------------|----------------------|-----------------|
| Hardware Settings                         | JTAG S                   | ettings                 |                            |                             |                      |                 |
| Select a programmir<br>hardware setup app | ng hardwa<br>lies only f | are setup<br>to the cur | to use whei<br>rent progra | n programmir<br>mmer windov | ng devices. Th<br>v. | nis programming |
| Currently selected h                      | ardware:                 | USB-BI                  | aster varian               | it [2-1.5]                  |                      | •               |
| Hardware frequency                        |                          |                         |                            |                             |                      | Hz              |
| Available hardware i                      | tems                     |                         |                            |                             |                      |                 |
| Hardware                                  |                          | Server                  | Port                       |                             |                      | Add Hardware    |
| USB-Blaster variar                        | nt                       | Local                   | 2-1.5                      |                             |                      | Remove Hardware |
|                                           |                          |                         |                            |                             |                      |                 |
|                                           |                          |                         |                            |                             |                      |                 |
|                                           |                          |                         |                            |                             |                      |                 |
|                                           |                          |                         |                            |                             |                      |                 |
|                                           |                          |                         |                            |                             |                      |                 |
|                                           |                          |                         |                            |                             |                      | <u>C</u> lose   |

Рисунок 1.15 – Выбор программатора

8. Для прошивки нажмите *Start*. Если всё прошло хорошо, то в окне Programmer должно отобразиться, что процесс завершился удачей, и ПЛИС должна включить светодиоды и начать реагировать на переключатели. В противном случае обратитесь к преподавателю.

|                                   | Programmer - /hon                  | ne/k-105-0      | 2/Ildatov_Vadim | n/lab1 - lab1 - [lab | 1.cdf]    | _ □               | $\otimes$ |
|-----------------------------------|------------------------------------|-----------------|-----------------|----------------------|-----------|-------------------|-----------|
| <u>File E</u> dit <u>V</u> iew Pr | ocessing <u>T</u> ools <u>W</u> ir | ndow <u>H</u> e | lp              |                      |           | Search altera.com | •         |
| 🔔 Hardware Setup                  | USB-Blaster [1-14]                 | Mode:           | JTAG            | ~                    | Progress: | 100% (Successfu   | ll)       |
| Enable real-time ISP              | to allow background pro            | ogramming       | when available  |                      |           |                   |           |

Рисунок 1.16 – Успех процедуры прошивки ПЛИС

Следует отметить, что в зависимости от времени производства отладочной платы состоянию, когда светодиод загорается, может соответствовать либо высокий уровень сигнала на выходе, либо низкий. Аналогично для переключателей: верхнему состоянию может соответствовать либо низкий уровень сигнала, либо высокий. В большинстве случаев для плат, используемых в работе, выполняется, что светодиод загорается при низком уровне сигнала на выходе, включённому состоянию переключателей и нажатому состоянию кнопок также соответствует низкий уровень сигнала на входе. Определяется экспериментально.

## Создание файла SystemVerilog HDL

- 1. В том же проекте создайте новый файл **File** > **New...**. Выберите *SystemVerilog HDL File*. На рабочей части откроется файл **SystemVerilog1.sv**.
- 2. Опишите в нём модуль lab1\_struct. Сформируйте в нём структурное описание. Сохраните файл в папку /src. Имя файла должно совпадать с названием модуля lab1\_struct.sv. Убедитесь, что файл стал отображаться в Project Navigator.

Используемые цифровые примитивы для структурного описания и логические выражения для поведенческого описания представлены в таблице 1.1. При использовании цифровых примитивов в скобках указываются сначала выходы, а затем входы. Количество входов не ограничено.

|                   | Логическая                  | Поведенческое  | Описание на               |
|-------------------|-----------------------------|----------------|---------------------------|
| Операция          | функция                     | описание       | вентильном уровне         |
| HE                | $y = \overline{a}$          | y = ~a         | <pre>not(y, a);</pre>     |
| И                 | $y = a \cdot b$             | y = a & b      | and(y, a, b);             |
| ИЛИ               | y = a + b                   | y = a   b      | or(y, a, b);              |
| И-НЕ              | $y = \overline{a \cdot b}$  | y = ~( a & b ) | <pre>nand(y, a, b);</pre> |
| ИЛИ-НЕ            | $y = \overline{a+b}$        | y = ~( a   b ) | nor(y, a, b);             |
| ИСКЛЮЧАЮЩЕЕ ИЛИ   | $y = a \oplus b$            | y = a ^ b      | <pre>xor(y, a, b);</pre>  |
| ИСКЛЮЧАЩЕЕ ИЛИ-НЕ | $y = \overline{a \oplus b}$ | y = ~( a ^ b ) | <pre>xnor(y, a, b);</pre> |

Таблица 1.1 - Логические операции и вентили, используемые в SystemVerilog-описании

Для схемы, используемой для примера на рисунке 1.7, описание модуля будет выглядеть следующим образом:

Листинг 1.1 – Структурное описание логической схемы

```
1 module lab1_struct(x, y); //объявление модуля
2
3 input logic [2:0] x; //входной сигнал
4 output logic [1:0] y; //выходной сигнал
5
6 logic [1:0] w; //внутренний сигнал
7 //список соединений
8 xor(w[0], x[0], x[1]);
9 and(w[1], x[1], x[2]);
```

```
10 nand(y[0], w[0], w[1]);
11 nand(y[1], x[0], x[2]);
12
13 endmodule
```

Здесь описание модуля начинается с ключевого слова на строке 1 module, имени модуля lab1\_struct, а также указанием в скобках входных и выходных сигналов X и У.

В строке 3 указано, что сигнал X является входным (input) типа logic, а также представляет собой трёхразрядную шину с индексаций младшего разряда (LSB, least significant bit, англ. *наименее значащий бит*) - 0, а старшего (MSB, most significant bit, англ. *наиболее значащий бит*) - 2. Аналогично в строке 4 для выходного (output) сигнала у указано, что он двухразрядный типа logic с индексом старшего разряда - 1, а младшего - 0. Для задания портов входа / выхода используется конструкция:

1 <тип\_порта> [тип\_сигнала] [[MSB:LSB]] <имя\_порта>;

В угловых скобках указаны *обязательные* аттрибуты, в квадратных – *необязательные*. Тип порта может быть входным input, выходным output и двунаправленным inout. Тип сигнала в основном logic. Для многоразрядных сигналов (шины) необходимо указать разрядность и индексацию старшего и младшего разрядов [MSB:LSB], для одноразрядного сигнала этого делать не нужно. Рекомендуется в проектах использовать единый порядок нумерации типа *big-endian*, например, для *n*-разрядной шины младший разряд - 0, старший – *n*-1.

В строке 6 введён дополнительный сигнал для наименования проводников, соединяющих логические вентили внутри схемы, которые не являются входными или выходными сигналами. Этот сигнал имеет тип данных logic. Внутри схемы примера всего два провода, в связи с чем сигнал W объявлен двухразрядным. По аналогии с портами сигналы записываются конструкцией

## 1 <тип\_сигнала> [[MSB:LSB]] <имя\_сигнала>;

В строках 8-11 записаны цифровые примитивы согласно схеме на рисунке 1.17.

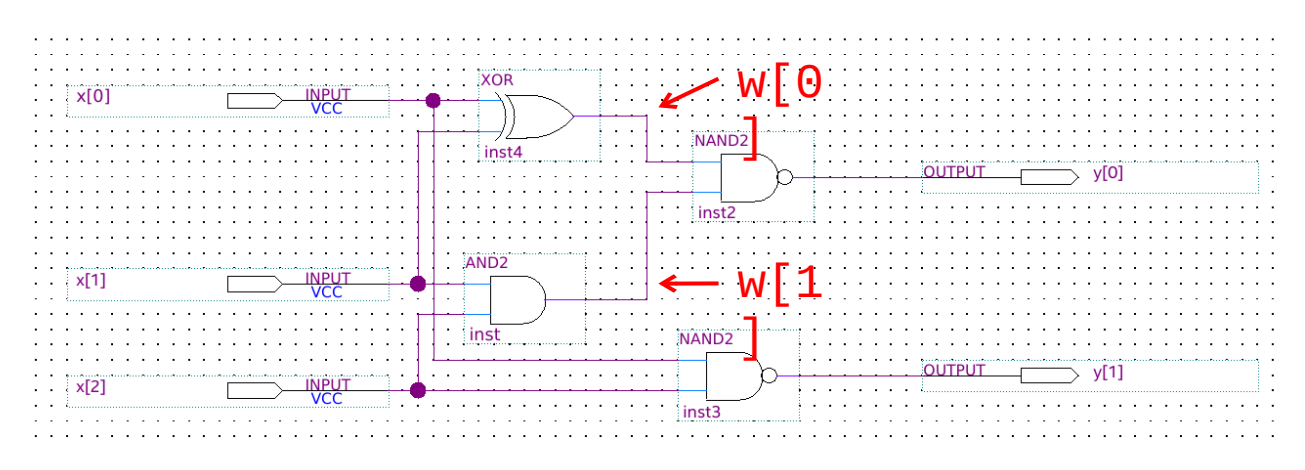

Рисунок 1.17 – Внутренние провода

Завершает описание модуля ключевое слово endmodule на строке 13.

По своей сути структурное описание является списком соединений (netlist).

3. Аналогично сформируйте файл **lab1\_beh.sv** с описанием поведенческой модели lab1\_beh.

Поведенческое описание отличается от структурного тем, что оно не предполагает необходимости описывать соединения и указывать используемые цифровые примитивы. Поведенческое описание связывает состояние на выходе схемы с состоянием на входе. С точки зрения нашей схемы для примера поведенческим описанием будет логическое выражение, связывающее сигналы У и Х.

Для сигналов y[0] и y[1] такими выражениями согласно рисунков 1.7 и 1.17 будут:

$$y[0] = \overline{(x[0] \oplus x[1]) \cdot (x[1] \cdot x[2])},$$
$$y[1] = \overline{x[0] \cdot x[2]}.$$

В случае поведенческого описания согласно таблице 1.1 с примером записи логических выражений на SystemVerilog описание модуля будет выглядеть следующим образом.

Листинг 1.2 – Поведенческое описание логической схемы

```
1 module lab1_beh(x, y);
2
3 input logic [2:0] x;
4 output logic [1:0] y;
5
6 logic [1:0] w;
7
8 //используем непрерывное присваивание
```

```
9 assign y[0] = ~( ( x[0] ^ x[1] ) & ( x[1] & x[2] ) );
10 assign y[1] = ~( x[0] & x[2] );
11
12 endmodule
```

Для простой комбинационной логики, которой является наша схема для примера, используется ключевое слово assign, которое определяет *непрерывное присваивание* сигналу слева от знака присваивания (=) значение выражения справа от него. Таким образом для задания простой логики используется конструкция

- 1 assign <сигнал> = <выражение>;
  - 4. В отличие от задания 1, в случае отсутствия необходимости прошивать ПЛИС и проводить временной анализ разрабатываемого устройства, вместо полной компиляции проекта достаточно произвести только первый этап анализа и синтеза. Для этого выберите в Project Navigator файл lab1\_struct.sv, вызовете контекстное меню и выберите Set as Top-Level Entity. Компиляция, обработка, анализ и синтез всегда проводятся для модуля верхнего уровня! На панели иконок выберите Start Analisys & Synthesis для формирования RTL-представления схемы.
  - 5. По окончании в случае отсутствия ошибок проведите анализ RTL- и технологического представлений аналогично заданию 1. Если всё сделано верно, то три описания (графическое, структурное и поведенческое) должны дать идентичные результаты.

<u>Примечание</u>: при работе с HDL-кодом удобно использовать специальные редакторы с подсветкой синтаксиса (например, NotePad++ для OC Windows или Kate, Xed, Vim, Visual Studio Code и прочие для OC GNU/Linux). В этом случае созданные файлы необходимо добавить в проект Quartus вручную, вызвав в Project Navigator контекстное меню у папки Files и выбрав **Add/Remove Files in Project...** 

## Написание тестового модуля

1. Сформируйте в проекте файл для тестирования **tb\_lab1.sv**, расположите его в папке /src.

*Тестбенч* представляет собой отдельный отладочный модуль без входных и выходных сигналов, в котором подключается тестируемый модуль. Данный модуль используется для проверки кода в HDL. Задача тестбенча – сгенерировать входные сигналы для тестируемого устройства, а затем принять выходные и проанализировать их.

Обобщённая структура тестового модуля может быть представлена следующим образом:

• подключение файлов с модулями

Для больших проектов может быть много файлов модулей. Для того, чтобы модуль тестбенча «увидел» тестируемый модуль может понадобиться подключить к модулю тестбенча файл с тестируемым модулем. Для этого используется препроцессорная директива `include

- 1 `include "<имя\_файла>"
  - задание параметров временного масштаба при помощи препроцессорной директивы `timescale
- 1 `timescale <масштаб\_времени> / <точность\_моделирования>

Здесь *масштаб времени* определяет множитель, задающий изменения сигналов во времени, записанные в тестбенче. Например, если масштаб времени указан 1 нс, а временная задержка записана как **#50**, это означает, что выдерживается пауза длительностью 50 нс.

Точность моделирования задаёт шаг моделирования.

• объявление входных и выходных сигналов

Для подключения к тестируемому модулю изменяющихся во времени сигналов используется сигнал с типом данных logic.

• подключение тестируемого модуля или модулей

При подключении устройств используется подключение внешних сигналов к соответствующим портам и конструкция выглядит следующим образом

```
1 <имя_модуля> <имя_экземпляра> (.<имя_порта> (<имя_сигнала>)[,
2 .<имя_порта> (<имя_сигнала>),
3 .<имя_порта> (<имя_сигнала>),
4 ...] );
```

При подключении нескольких идентичных модулей <имя\_экземпляра> позволит отличить один от другого. Так как мы подключаем модули для тестирования, то распространённой практикой является наименование экземпляров как UUT (unit under test), DUT (design

under test) или CUT (circuit under test). Имена экземпляров должны различаться! Можно их нумеровать в виде DUT1, DUT2, DUT3 и так далее.

Например, требуется подключить модуль test с входами a, b и выходом с к тестирующему модулю. Тогда описание будет выглядеть так

```
1 logic at, bt, ct;
2 test DUT ( .a(at), .b(bt), .c(ct));
```

• задание изменения входных сигналов во времени

Изменение сигналов во времени можно задавать достаточно большим количеством способов как простых, так и сложных. Сейчас лучше начать с простых. Для задания изменения сигнала используется специальный процедурный блок initial, который окружается процедурными скобками begin...end (или fork...join, но последние на текущий момент не требуются).

Каждый initial-блок запускается однократно в начале моделирования и выполняются они *параллельно*. Внутри процедурных скобок begin...end операции выполняются *последовательно*<sup>1</sup>. Примеры задания различных видов сигналов приведены в Приложении А.

Для каждого входного сигнала рекомендуется использовать отдельный процедурный блок initial. Также в файле тестбенча можно указать время моделирования, которое удобно записать в отдельный initial-блок в виде

```
1 initial
```

- 2 #200 \$stop; //останавливаем моделирование через 200 единиц времени
  - задание вывода информации в терминал

Зачастую помимо вывода временных диаграмм (waveform) и их анализа, полезным бывает вывод информации об изменениях сигналов, их значении, результатах сравнения в терминале. Для вывода текста в терминал часто используются функции \$display и \$monitor.

Функция \$display выводит информацию в терминал однократно в момент её вызова. Функция \$monitor выводит информацию в терминал в момент изменения входных сигналов («мониторит» изменения).

Синтаксис обеих функций схож с синтаксисом языка С

1 \$display(«текст», [перечень сигналов или переменных]);

<sup>&</sup>lt;sup>1</sup> Внутри fork...join - параллельно.

2 \$monitor(«текст», <перечень сигналов или переменных>);

Пример описания тестового модуля представлен в листингах 1.3 и 1.4.

Листинг 1.3 – Формирование файла верхнего уровня

```
//препроцессорная директива для подключения файлов модулей
 1
 2
    include "lab1_struct.sv"
   `include "lab1_beh.sv"
3
4
5
   module top(x, y struct, y beh);
6
7
   //объявляем входные сигналы
8
   input logic [2:0] x;
9
10
   //объявляем выходные сигналы
   output logic [1:0] y_struct, y_beh;
11
12
13
   //подключаем устройства
   lab1_struct U1 ( .x( x ), .y( y_struct ) );
14
15
   lab1 beh
               U2 ( .x( x ), .y( y beh
                                            )):
16
   endmodule
17
```

Листинг 1.4 – Описание тестового модуля для схемы из примера

```
//препроцессорная директива для подключения файлов модулей
 1
      include "top.sv"
 2
 3
 4
     //препроцессорная директива для определения временного масштаба
 5
     `timescale 1ns / 1ps
 6
 7
     module tb lab1;
 8
9
     //объявляем входные данные
10
     logic [2:0] xt;
11
12
     //объявляем выходные данные
13
     logic [1:0] yt struct, yt beh;
14
15
     //подключаем устройства
16
     top DUT (.x(xt), .y_struct(yt_struct), .y_beh(yt_beh));
17
    17
     //задаём изменение входного сигнала 'xt' с шагом в 10 нс
18
19
     initial begin
20
           xt = 3'b000; //в начале моделирования сигнал 'xt' равен 000
       #10 xt = 3'b001; //ждём 10 нс и меняем сигнал на 001
21
22
       #10 xt = 3'h7;
                       //спустя ещё 10 нс сигнал равен 111
23
       #10 xt = 3'h4;
                        //через 10 нс сигнал меняется на 100
24
     end
25
26
     //задаём время моделирования 50 нс и останавливаем его
27
     initial
28
       #50 $stop;
29
30
     //отмечаем в терминале значения сигналов при каждом их изменении
31
     //или изменении времени
     initial begin
32
33
       $display("Start test");
```

```
34 $monitor($time, " x = %b and y_struct = %b, y_beh = %b", xt,
yt_struct, yt_beh);
35 end
36
37 endmodule
```

- 2. Проведите моделирование модуля инструментом ModelSim. Для запуска теста в ModelSim следует пройти следующие шаги.
  - 2.1.Откройте окно настроек **Assignments** > **Setting...**, вкладку EDA Tool *Settings* > *Simulation*

|                                                                                                    | Settings - 1                                                                                                    | - + ×       |
|----------------------------------------------------------------------------------------------------|----------------------------------------------------------------------------------------------------|-------------|
| Category:                                                                                                    | De                                                                                                    | evice/Board |
| Category:<br>General<br>Files<br>Libraries<br>P Settings<br>Design Templates<br>Operating Settings and Condition<br>Voltage<br>Temperature<br>Compilation Process Settings<br>Incremental Compilation<br>EDA Tool Settings<br>Design Entry/Synthesis<br>Simulation<br>Design Entry/Synthesis<br>Simulation<br>VHDL Input<br>Verilog HDL Input<br>Verilog HDL Input<br>Default Parameters<br>Timing Analyzer<br>Assembler<br>Design Assistant<br>Signal Tap Logic Analyzer<br>Logic Analyzer Settings<br>SSN Analyzer | Simulation         Specify options for generating output files for use with other EDA tools.         Tool name:       ModelSim-Altera         Run gate-level simulation automatically after compilation         EDA Netlist Writer settings         Format for output netlist:       SystemVerilog HDL \$ Time scale:         1 ps         Output directory:       simulation/modelsim         Map illegal HDL characters       Enable glitch filtering         Options for Power Estimation       Generate Value Change Dump (VCD) file script         Script Settings       NativeLink settings         More EDA Netlist Writer Settings       NativeLink settings         NativeLink settings       \$ Test §         Use script to set up simulation:       \$ Script to compile test bench:         Script to compile test bench:       \$ Test § | enches      |
|                                                                                                    | W Buy Software OK Cancel Apply                                                                                                    | Help        |

Рисунок 1.18 – Окно настроек параметров моделирования

- 2.2. В поле Tool name убедитесь, что указан ModelSim-Altera.
- 2.3. В блоке NativeLink settings выберите Compile test bench. Нажмите кнопку *Test Benches*....
- 2.4. В открывшемся окне нажмите New....

- 2.5. Задайте (рисунок 1.19) имя тесту (1), укажите название тестового модуля (2), отметьте моделирование пока используются все тестовые вектора (3), добавьте файл с описанием тестового модуля (4).
- 2.6. Нажмите ОК.
- 2.7. В окне списков тестбенчей должен появится добавленный тест. Нажмите в нём *OK*.
- 2.8. В окне настроек также нажмите ОК.
- 2.9. Произведите синтез модуля, который необходимо протестировать.
- 2.10. Запустите моделирование **Tools** > **Run Simulation Tool** > **RTL Simulation**.

| Edit Test Bench Settings                                   | 8              |  |  |  |  |  |
|------------------------------------------------------------|----------------|--|--|--|--|--|
| Edit test bench settings for the selected test bench.      |                |  |  |  |  |  |
| Test bench name: testbench 1                               |                |  |  |  |  |  |
| Top level module in test bench: tb_lab1 2                  |                |  |  |  |  |  |
| Use test bench to perform VHDL timing simulation           |                |  |  |  |  |  |
| Design instance name in test bench: NA                     |                |  |  |  |  |  |
| Simulation period                                          |                |  |  |  |  |  |
| • Run simulation until all <u>v</u> ector stimuli are used |                |  |  |  |  |  |
| ○ End simulation at: s ∨                                   |                |  |  |  |  |  |
| Test bench and simulation files 4                          |                |  |  |  |  |  |
| <u>F</u> ile name:                                         | <u>A</u> dd    |  |  |  |  |  |
| File Name Library HDL Version                              | <u>R</u> emove |  |  |  |  |  |
| testbench/tb                                               | Up             |  |  |  |  |  |
|                                                            | <u>D</u> own   |  |  |  |  |  |
|                                                            | Properties     |  |  |  |  |  |
| OK Cancel                                                  | Help           |  |  |  |  |  |

Рисунок 1.19 – Настройка тестбенча

2.11. Если всё прошло нормально, то должно открыться окно ModelSim с временными диаграммами и сообщениями в терминале. Как можно видеть на рисунке 1.20 в области построения временных диаграмм появились входные и выходные сигналы с диаграммами (для

того, чтобы диаграммы уместились в поле, нажмите *Zoom Full*  $\stackrel{\frown}{\longrightarrow}$  на панели выше или клавишу *F* при активном окне осциллограмм).

|                                                                                               |                                                                    |              |                  |                        | ModelSin           | n - INTEL FPGA | TARTER EDITION | 020.1        |               |   |         |                 |         |          | - 0 😣 |
|-----------------------------------------------------------------------------------------------|--------------------------------------------------------------------|--------------|------------------|------------------------|--------------------|----------------|----------------|--------------|---------------|---|---------|-----------------|---------|----------|-------|
| <u>Elle Edit View Compile Simulate Add Wave Tools Layout Bookmarks Window H</u> elp           |                                                                    |              |                  |                        |                    |                |                |              |               |   |         |                 |         |          |       |
| 🖹 • 😹 🖬 🛸 🊳   🗼 9                                                                             | n 🛍 🖸 🔅                                                            | 2   O - A    | 🖺 🖬 💧 🕸 🖽        | 梁 國 🕯 🔶 😫 [            | 100 ps 🛓 🖹 🖹       | 🕺 🤹   📆 📆 ·    | 8 1 7 7 1 1 1  | • 🏤 • 🏦 🕴 La | yout Simulate | • | ColumnL | ayout AllColumn | 5       | v        |       |
| <b></b>                                                                                       | 록• 4• 9 44 4 【□○○○□→》 【●○①□====================================    |              |                  |                        |                    |                |                |              |               |   |         |                 |         |          |       |
| AL Library                                                                                    | _                                                                  |              | 🗝 🗘 Objects      | + * ×                  | 🖬 Wave - Default 💳 |                |                |              |               |   |         |                 |         |          | +   × |
| ▼ Name                                                                                        | Type                                                               | Path         | Name             | 18 • 13054 ps 솬 •      | <u>.</u> .         | Msgs           |                |              |               |   |         |                 |         |          |       |
| 🗉 🏭 work                                                                                      | Library                                                            | rtl_work     | 🗖 🗇 a            | 110 Pack I             |                    |                | 000            | 110          |               |   |         | 010             | 110     | 111      |       |
| 🗉 🅼 220 nodel                                                                                 | Library                                                            | \$MODE       | 🖬 🗇 b            | 10 Net I               | 🗉 🧇 /tb_lab1/b     | 10             | 11             | 10           |               |   |         | . 11            | 10      | 00       |       |
|                                                                                               | Library                                                            | \$MODI       |                  |                        |                    |                |                |              |               |   |         |                 |         |          |       |
| 🗈 🏭 altera                                                                                    | Library                                                            | \$MODE       |                  |                        |                    |                |                |              |               |   |         |                 |         |          |       |
| ■ III. altera_Insim                                                                           | Library                                                            | \$MODE       |                  |                        |                    |                |                |              |               |   |         |                 |         |          |       |
| + II altera_insim_ver                                                                         | Library                                                            | SMODE        |                  |                        | II                 |                |                |              |               |   |         |                 |         |          |       |
| and altera_mi                                                                                 | Library                                                            | \$MODI       |                  |                        |                    |                |                |              |               |   |         |                 |         |          |       |
| altera_ini_ver                                                                                | Library                                                            | \$MODI       |                  |                        |                    |                |                |              |               |   |         |                 |         |          |       |
| antiaii                                                                                       | Library                                                            | \$MODE       |                  |                        |                    |                |                |              |               |   |         |                 |         |          |       |
| 🗉 🌆 arriali hssi                                                                              | Library                                                            | \$MODE       |                  |                        |                    |                |                |              |               |   |         |                 |         |          |       |
| 🗉 📶 arriaii hssi ver                                                                          | Library                                                            | \$MODE       |                  |                        |                    |                |                |              |               |   |         |                 |         |          |       |
| 🗉 🛍 arriaii_pcie_hip                                                                          | Library                                                            | \$MODE       |                  |                        |                    |                |                |              |               |   |         |                 |         |          |       |
| 🗄 🅼 arriaii_pcie_hip_ver                                                                      | Library                                                            | \$MODI       |                  |                        |                    |                |                |              |               |   |         |                 |         |          |       |
|                                                                                               | Library                                                            | \$MODE       |                  |                        |                    |                |                |              |               |   |         |                 |         |          |       |
| 🗉 📶 arriaiigz                                                                                 | Library                                                            | \$MODI       |                  |                        |                    |                |                |              |               |   |         |                 |         |          |       |
| 🗉 🅼 arrialigz_hssi                                                                            | Library                                                            | \$MODI       |                  |                        |                    |                |                |              |               |   |         |                 |         |          |       |
| ■ A arriaiigz_hssi_ver                                                                        | Library                                                            | \$MODI       |                  |                        |                    |                |                |              |               |   |         |                 |         |          |       |
| ■ AL arriaiigz_pcie_hip                                                                       | Library                                                            | SMODE        |                  |                        |                    |                |                |              |               |   |         |                 |         |          |       |
| arriaiigz_pcie_hip_ver                                                                        | Library                                                            | SMODE        |                  |                        | ≗∎⊛ No             | w 50 ns        | ) ns           | 10 ns        | 20            |   |         |                 | 40 ns   |          | 0 ns  |
| ± 44 amangz_ver                                                                               | Library                                                            | SMODE        |                  |                        | Cursor             | 1 13.054 ns    | P1             | 13.054       | ns            |   |         |                 |         |          |       |
| I library × D cim ×                                                                           |                                                                    |              |                  |                        | Wave × bith lab1   | VT X           | 16J            |              |               |   |         |                 |         |          | 4     |
|                                                                                               |                                                                    | _            | - 10-1<br>- 10-1 |                        |                    |                |                |              |               |   |         |                 |         |          |       |
| Transcript                                                                                    |                                                                    |              |                  |                        |                    |                |                |              |               |   |         |                 |         |          | + • × |
| .main pane.object                                                                             | s.inter                                                            | ior.cs.b     | odv.tree         |                        |                    |                |                |              |               |   |         |                 |         |          |       |
| run -all                                                                                      |                                                                    |              | ,                |                        |                    |                | <u>л</u>       |              |               |   |         |                 |         |          |       |
| Test started                                                                                  |                                                                    |              |                  |                        |                    |                |                |              |               |   |         |                 |         |          |       |
| At time                                                                                       | At time 0 a = xxx and b = xx                                       |              |                  |                        |                    |                |                |              |               |   |         |                 |         |          |       |
| At time                                                                                       | AT TIME 5000 A = 000 AND D = 11<br>At time 10000 A = 11 And b = 10 |              |                  |                        |                    |                |                |              |               |   |         |                 |         |          |       |
| At time 35000 a = 010 and b = 11                                                              |                                                                    |              |                  |                        |                    |                |                |              |               |   |         |                 |         |          |       |
| At time 40000 a = 110 and b = 10                                                              |                                                                    |              |                  |                        |                    |                |                |              |               |   |         |                 |         |          |       |
| AT TIME                                                                                       | At time 45000 a = 111 and b = 00                                   |              |                  |                        |                    |                |                |              |               |   |         |                 |         |          |       |
| ** Note: \$stop                                                                               | : /hom                                                             | e∕abarin     | nov/MyProject/   | DigitalDesign/lab1/sro | /tb lab1.vt(19)    |                |                |              |               |   |         |                 |         |          | - P   |
| Time: 50 ns 1                                                                                 | Iteratio                                                           | n:0 In       | istance: /tb_l   | abl                    |                    |                |                |              |               |   |         |                 |         |          |       |
| Break in Module tb_labl at /home/abarinov/MyProject/DigitalDesign/lab1/src/tb_labl.vt line 19 |                                                                    |              |                  |                        |                    |                |                |              |               |   |         |                 |         |          |       |
| SIM 2>                                                                                        |                                                                    |              |                  |                        |                    |                |                |              |               |   |         |                 |         |          |       |
| Now: 50 ns Delta: 0                                                                           |                                                                    | sim:/tb_lab1 | 1/#INITIAL#16    |                        |                    |                |                |              |               |   |         |                 | 0 ps to | 52500 ps | M     |
|                                                                                               |                                                                    |              |                  |                        |                    |                |                |              |               |   |         |                 |         |          |       |

Рисунок 1.20 – Окно ModelSim:

1 – дерево библиотек с рабочей папкой work; 2 – список сигналов (входных и выходных); 3 – временные диаграммы; 4 – терминал

### Упражнения

Выполните задание согласно варианту, представленному в таблице 1.2:

1. Для заданных логических функций сформируйте в Quartus Prime BDFфайл (block diagram file), произведите для отладочной платы ПЛИС семейства Cyclone IV сопоставление пинов в Pin Planner. Составьте таблицу истинности, продемонстрируйте работу схемы на отладочной плате. *Указание*: при подключении входных и выходных портов поставьте перед ними инверторы для удобства восприятия работы платы.

- 2. Для этих же функций сформируйте два файла описания на языке SystemVerilog: с применением логических операций и в виде списка соединений. Объедините их в один модуль в файле top.sv.
- 3. Для п. 2 напишите testbench, произведите моделирование в ModelSim. Продемонстрируйте идентичность результатов моделирования для двух видов спроектированных модулей.

| № варианта    | Логические выражения                                           |
|---------------|----------------------------------------------------------------|
| 1, 8, 15, 22  | $y_0 = \overline{x_0} + x_1$ ,                                 |
|               | $y_1 = \overline{x_0 \oplus x_1}$ ,                            |
|               | $y_2 = \overline{x_0} + \overline{x_1} + \overline{x_2}$ .     |
| 2, 9, 16, 23  | $y_0 = \overline{x_0} \oplus x_1$ ,                            |
|               | $y_1 = \overline{x_2}(x_0 + \overline{x_1}),$                  |
|               | $y_2 = x_0 \cdot \overline{x_1} + x_2.$                        |
| 3, 10, 17, 24 | $y_0 = \overline{x_0 \oplus \overline{x_1}},$                  |
|               | $y_1 = \overline{x_0} \cdot (x_1 + x_2),$                      |
|               | $y_2 = (x_0 \oplus x_1) \cdot x_2.$                            |
| 4, 11, 18, 25 | $y_0 = \overline{x_0} \cdot (x_1 \oplus x_2),$                 |
|               | $y_1 = x_1 \oplus (\overline{x_0} \cdot x_2),$                 |
|               | $y_2 = x_0 \cdot x_1 + \overline{x_2}.$                        |
| 5, 12, 19, 26 | $y_0 = x_0 \oplus x_1 \oplus \overline{x_2},$                  |
|               | $y_1 = x_0 + \overline{x_2},$                                  |
|               | $y_2 = \overline{x_0 + \overline{x_1} \cdot x_2}.$             |
| 6, 13, 20, 27 | $y_0 = \overline{x_0} + \overline{x_1}$ ,                      |
|               | $y_1 = x_0 \oplus x_1$ ,                                       |
|               | $y_2 = \overline{x_0} + \overline{x_1} \oplus \overline{x_2}.$ |
| 7, 14, 21, 28 | $y_0 = \overline{x_1} + x_2,$                                  |
|               | $y_1 = \overline{x_0 \oplus x_2},$                             |
|               | $y_2 = \overline{\overline{x_0} \oplus \overline{x_1} + x_2}.$ |

Таблица 1.2 – Исходные данные для задания

# Работа № 2. Комбинационные схемы на уровне регистровых передач. Блокирующее присваивание

Работа № 1 была посвящена проектированию простых комбинационных схем. Если в качестве поведенческого описания такой схемы можно задать логическое выражение, то используется оператор непрерывного присваивания assign.

Однако для разных логических схем можно использовать иное представление поведенческого описания по отношению к логической функции. Например, простой мультиплексор «из 2 в 1» (рисунок 2.1) можно описать его логической функцией

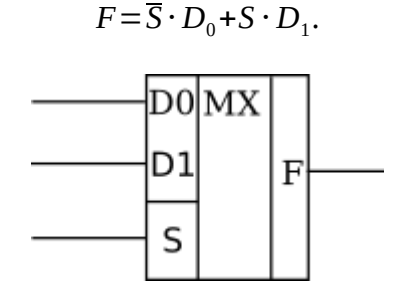

Рисунок 2.1 – Мультиплексор «из 2 в 1»

В этом случае сигнал *F* легко описывается оператором непрерывного присваивания

Листинг 2.1 – Описание мультиплексора «из 2 в 1»

```
1 module mux21 assign(D, S, F);
2
3
  input logic [1:0] D;
  input logic
4
                     S;
5
  output logic
                     F:
6
  assign F = ( ~S \& D[0] ) | (S \& D[1]);
7
8
9
  endmodule
```

Для мультиплексора «из 4 в 1» логическая функция будет уже длиннее

$$F = \overline{S_0} \cdot \overline{S_1} \cdot D_0 + S_0 \cdot \overline{S_1} \cdot D_1 + \overline{S_0} \cdot S_1 \cdot D_2 + S_0 \cdot S_1 \cdot D_3.$$

И такую функцию записывать сложнее.

Листинг 2.2 – Описание мультиплексора «из 4 в 1»

```
1 module mux41_assign(D, S, F);
2
3 input logic [3:0] D;
```

27

### Оператор ветвления if...else

Строго говоря, описание работы мультиплексора можно описать *принципом* его работы. В таком случае, можно представить себе, что мультиплексор является схемой выбора и формализовать его поведенческое описание в виде: *если* S = 00, *mo*  $F = D_0$ , *иначе если* S = 01, *mo*  $F = D_1$ , *иначе если* S = 10, *mo*  $F = D_2$ , *иначе*  $F = D_3$ . В языке SystemVerilog для такой формализации используется последовательный *оператор ветвления* **if...else if... else...**. Этот оператор записывается внутри процедурных блоков always\_comb, always\_latch и always\_ff<sup>2</sup>.

В работе 1 мы познакомились с процедурным блоком initial, который запускается однократно в начале моделирования. В отличие от него процедурный always-блок выполняется всегда, когда изменяется хотя бы один сигнал, находящийся в его *списке чувствительности*. Список чувствительности содержит перечень сигналов, изменение которых должны запускать выполнение always-блока. Синтаксис этого процедурного блока

```
1 always_* @(a or b)
2 begin
3 ...
```

4 end

Здесь вместо \* следует подставить comb, latch или ff. Значок @ означает наступление события (event), которое задано далее в круглых скобках.

Полезно вспомнить, что комбинационные схемы определяются тем, что значения выходных сигналов зависят от комбинации значений <u>всех</u> входных сигналов. С точки зрения процедурного always-блока это означает, что в список чувствительности для комбинационных схем входят все входные сигналы. Для того чтобы их не перечислять каждый раз, используется сокращённый синтаксис

```
1 always_comb
2 begin
3 ...
```

<sup>&</sup>lt;sup>2</sup> Если речь идёт о любых таких блоках, в тексте практикума они объединяются одним словом «always-блок»

4 end

В примере с мультиплексором, выход F меняет своё значение всегда, когда меняется хотя бы один из входов *D* или *S*. Значит, эти сигналы и будут в списке чувствительности.

Сам синтаксис оператора ветвления выглядит как

```
1 if (<условие>) begin
2 <действия, если условие истинно>
3 end
4 else begin
5 <действия, если условие ложно>
```

6 end

Таким образом, мультиплексор «из 4 в 1» можно описать следующим образом

```
Листинг 2.3 – HDL-описание мультиплексора «из 4 в 1» с оператором if...else
```

```
1 module mux41_if(D, S, F);
2
3
   input logic
                    [3:0] D;
4 input logic
                    [1:0] S;
5 output logic
                          F;
6
7 always_comb begin
8
      if (S == 2'b00)
9
        F = D[0];
10
      else if (S == 2'b01)
        F = D[1];
11
12
      else if (S == 2'b10)
        F = D[2];
13
14
      else
15
        F = D[3];
16 end
17
18 endmodule
```

В данном листинге в операторе if используется сравнение сигнала S с тем или иным значением (операторы сравнения представлены в таблице 2.1). Процедурный блок always\_comb срабатывает при изменении сигналов D и S, после чего происходит проверка текущего значения S и вывод сигнала D[S] на выход.

Таблица 2.1 – Операторы сравнения в SystemVerilog

| Сравнение    | Запись |  |  |
|--------------|--------|--|--|
| равенство    | A == B |  |  |
| не равенство | A != B |  |  |
| больше       | A > B  |  |  |

| меньше           | A < B  |
|------------------|--------|
| больше или равно | A >= B |
| меньше или равно | A <= B |

При работе с оператором if...else следует иметь в виду, что он выполняется последовательно. Это означает, что при входе в always-блок проверяются условия последовательно и при выполнении условия осуществляется выход из этого блока.

### Оператор выбора **Case**<sup>3</sup>

Оператор ветвления полезен при сравнении небольшого количества условий. Если же их много, то структура оператора «лесенкой» выглядит неудачно. Для большого числа сравнений и для наглядности удобно использовать последовательный *оператор выбора* **case**. Как и оператор ветвления он выполняется внутри процедурного **always**-блока.

Работа мультиплексора из нашего примера на базе оператора выбора может быть формализована как: в зависимости от значения сигнала *S* на выходе появляется одно из значений входного сигнала.

Синтаксис оператора выбора следующий

8 endcase

В таком случае мультиплексор из нашего примера может быть описан как представлено в листинге 2.4.

Листинг 2.4 – HDL-описание мультиплексора «из 4 в 1» с оператором **саse** 

```
1 module mux41_case(D, S, F);
2
3 input logic
                   [3:0] D;
4 input logic
                   [1:0] S;
5 output logic
                         F;
6
7 always comb begin
8
     case (S)
9
         2'b00 : F = D[0];
         2'b01 : F = D[1];
10
         2'b10 : F = D[2];
11
```

<sup>&</sup>lt;sup>3</sup> Разновидности Casex и Casez здесь не рассматриваются

```
12 2'b11 : F = D[3];
13 default : F = 1'bx;
14 endcase
15 end
16
17 endmodule
```

### Появление D-защёлок (D-latch)

Для мультиплексора «из 4 в 1» мы перебрали все возможные комбинации сигнала S, возникает вопрос о целесообразности этого пункта. Следует отметить необходимость В комбинационных схемах, разрабатываемых при помощи процедурного always comb-блока, учесть все возможные комбинации входных сигналов. В случае их отсутствия в default case используется ПУНКТ для учёта операторе всех комбинаций (или else неиспользуемых В операторе ветвления if...else). В листинге 2.4 в этом случае выход мультиплексора переходит любое состояние, которое определяется синтезатором.

Что будет, если мы не учтём все комбинации и не отметим вариант по умолчанию? В этом случае синтезатор выдаст ошибку, так как процедурный блок always\_comb не предполагает элементов памяти. Если они нужны, то используется процедурный блок always\_latch. Рассмотрим пример с мультиплексором «из 3 в 1». Для кодирования трёх входных состояний требуется 2-битная шина выбора (адресная шина). Но она может кодировать максимально 4 состояния. Значит, одно из них не будет использоваться. Сформируем два описания мультиплексора на базе оператора **case** с и без состояния по умолчанию и приведём результат синтеза.

Листинг 2.5 – Появление D-защёлок

|    | без <b>default</b>                     |    | c default                              |
|----|----------------------------------------|----|----------------------------------------|
| 1  | <pre>module mux31_case(D, S, F);</pre> | 1  | <pre>module mux31_case(D, S, F);</pre> |
| 2  |                                        | 2  |                                        |
| 3  | <pre>input logic [2:0] D;</pre>        | 3  | <pre>input logic [2:0] D;</pre>        |
| 4  | <pre>input logic [1:0] S;</pre>        | 4  | <pre>input logic [1:0] S;</pre>        |
| 5  | <pre>output logic F;</pre>             | 5  | output logic F;                        |
| 6  |                                        | 6  |                                        |
| 7  | always_latch begin                     | 7  | always_comb begin                      |
| 8  | case (S)                               | 8  | case (S)                               |
| 9  | 2'b00 : F = D[0];                      | 9  | 2'b00 : F = D[0];                      |
| 10 | 2'b01 : F = D[1];                      | 10 | 2'b01 : F = D[1];                      |
| 11 | 2'b10 : F = D[2];                      | 11 | 2'b10 : F = D[2];                      |
| 12 | endcase                                | 12 | default : $F = D[0];$                  |
| 13 | end                                    | 13 | endcase                                |
| 14 |                                        | 14 | end                                    |
| 15 | endmodule                              | 15 |                                        |
|    |                                        | 16 | endmodule                              |

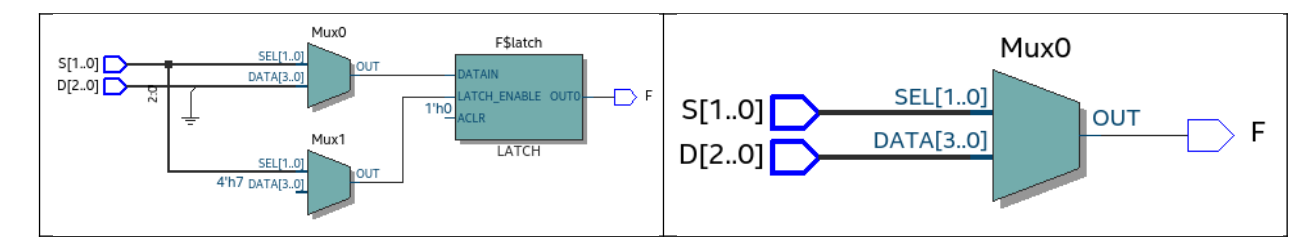

Как можно видеть, синтезатор при отсутствии перебора всех возможных значений сигналов в списке чувствительности процедурного блока always для состояния, когда S = 2'b11 сформировал защёлку, так как в этом случае сигнал F должен сохранять своё последнее значение.

При разработке цифровых интегральных схем защёлки считаются нежелательным элементом, так как являются D-триггерами, синхронизируемыми по уровню. Следует стараться их избегать и всегда использовать синхронизацию по фронту. При синтезе схемы Quartus в логах предупреждает о появлении защёлок.

## Тернарный оператор

При проектировании небольших комбинационных схем, в которых как и в мультиплексоре присутствует идея выбора, полезным бывает использование непрерывного присваивание с применением специальной конструкции, именуемой *тернарный оператор* 

1 assign <сигнал> = (<условие>) ? (<действие, если условие истинно>) : (<действие, если условие ложно>);

Идея работы этого оператора схожа с оператором ветвления. Например, мультиплексор «из 2 в 1» можно записать как представлено в листинге 2.6.

Листинг 2.6 – HDL-описание мультиплексора «из 2 в 1» с тернарным оператором

```
module mux21 tern(D, S, F);
1
2
3
         logic [1:0] D;
  input
4
  input logic
                       S;
5
  output logic
                       F;
6
  assign F = ( !S ) ? ( D[0] ) : ( D[1] );
7
8
9
  endmodule
```

Здесь в качестве условия выступает проверка истинность инверсного значения сигнала *S*. Если S = 0, то  $F = D_0$ , иначе  $F = D_1$ .

Для мультиплексора «из 4 в 1» также можно использовать тернарный оператор, так как он может быть вложен в другой тернарный оператор, однако такой подход не рекомендуется для больших схем, так как затрудняется восприятие кода. Тернарный оператор полезен для замены структуры if... else с наличием одного условия.

Листинг 2.7 – HDL-описание мультиплексора «из 4 в 1» с тернарным оператором

```
1
  module mux41 tern(D, S, F);
2
3
  input logic [3:0] D;
  input logic [1:0] S;
4
5
  output logic
                      F:
6
7
  assign F = (!S[1]) ? ((!S[0]) ? D[0] : D[1]) : ((!S[0]) ? D[2] : D[3]);
8
  endmodule
9
```

Самый простой способ описать мультиплексор при условии, что количество информационных входов равно  $N = 2^{M}$ , где M — количество адресных входов, заключается в идее оператора выбора, в которой на выход подаётся значение того входа, номер которого определён адресным входом в десятичном представлении.

Листинг 2.8 – HDL-описание мультиплексора «из 4 в 1»

```
1 module mux41(D, S, F);
2
3 input logic [3:0] D;
4 input logic [1:0] S;
5 output logic F;
6
7 assign F = D[S];
8
9 endmodule
```

### Блокирующее присваивание

В последовательных операторах if...else и case при проектировании комбинационной логики используется блокирующее присваивание. Это присваивание обозначается обычным знаком равенства (=), но без специального слова assign, которое определяет непрерывное присваивание и выполняется параллельно.

При использовании блокирующего присваивания все действия выполняются последовательно (оператор блокирует выполнение следующего действия до окончания выполнения предыдущего). Например, в листинге 2.9 в результате выполнения блока always\_comb сигнал 'b' примет значение сигнала 'a', следом за этим сигнал 'C' примет значение сигнала 'b', которое

уже равно 'a', потом аналогично повторит значение сигнала 'a' сигнал 'd', и в завершении выходной сигнал приобретает значение сигнала 'a'.

Листинг 2.9 – Блокирующее присваивание

```
module test(a, f);
1
2
3
   input logic a;
4
5
6
   output logic f;
7
   logic b, c;
8
9
   always_comb begin
10
      b = a;
11
      c = b;
12
      f = c;
13
   end
14
15 endmodule
```

При проектировании *последовательностной* логики вместо блокирующего присваивания используется *неблокирующее присваивание*, которое позволяет выполняться операциям *одновременно* (не блокирует их выполнение).

## Упражнения

- Приведите HDL-описание шифратора «из 8 в 3» и дешифратора «из 3 в 8» с использованием последовательных операторов if...else и case. Проведите синтез схем и продемонстрируйте RTLпредставление обоих вариантов.
- 2. Приведите HDL-описание 8-битного приоритетного шифратора с использованием непрерывного присваивания assign с тернарным оператором, оператором ветвления if...else и оператором выбора case. Сравните их RTL-представления. Напишите для него testbench и промоделируйте работу.
- 3. Проведите проектирование 8-разрядного селектора для передачи 32битных сигналов. Напишите тестовый модуль и смоделируйте работу селектора. *Указание*: селектором называют мультиплексор, у которого адресные входы закодированы в позиционном коде.

# Работа № 3. Последовательностная логика. Неблокирующее присваивание. Параметризация

В отличие от комбинационных схем, в которых значения выходных сигналов определяются текущим значением входных, в последовательностной (или секвенциальной) логике значения сигналов на выходе зависит не только от текущего значения сигналов на входе, но и от предыдущего значения сигналов на выходе. То есть в последовательностная логика является логикой памяти. В цифровых интегральных схемах последовательностная логика используется повсеместно в виде регистров, счётчиков, блоков регистровой памяти.

Сам уровень регистровых передач (англ. RTL, register transfer level) предполагает описание схемы как передача сигнала между регистрами с обработкой их в комбинационной логике без определения того, как регистры и комбинационная логика реализуется на вентильном уровне. Переход от RTL-уровня на вентильный осуществляется в результате синтеза поведенческого HDL-описания схемы.

## Статический D-триггер

Простейшим элементом памяти является D-триггер, синхронизируемый уровнем. Его также называют статическим D-триггером, D-защёлкой или триггером-защёлкой (рисунок 3.1). В таблице истинности (таблица 3.1) приведено формальное описание его работы.

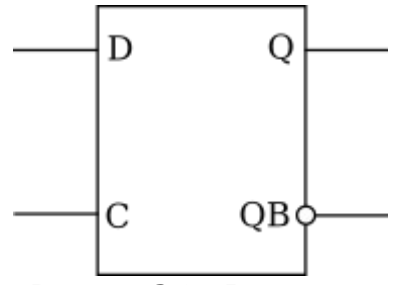

Рисунок 3.1 – D-защёлка

Таблица 3.1 – Таблица истинности статического D-триггера

| С | $Q_n$     | QB <sub>n</sub> |
|---|-----------|-----------------|
| 0 | $Q_{n-1}$ | $QB_{n-1}$      |
| 1 | D         | $\overline{D}$  |

С точки зрения поведенческого описания работу статического Dтриггера можно сформулировать как выход Q будет принимать значения входа D, пока на входе C держится высокий уровень сигнала, иначе значение выхода Q не меняется; для инвертированного выхода QB (от англ. bar – планка) повторяется то же самое, но формируется инверсное значение сигнала D. HDL-описание такой формулировки приведено в листинге 3.1.

Листинг 3.1 – HDL-описание статического D-триггера

```
module DLatch(D, C, Q, QB);
1
2
3
   input logic D, C;
4
5
   output logic Q, QB;
6
7
   always_latch begin
8
     if ( C == 1'b1 ) begin
        Q <= D;
9
        QB <= ~D;
10
11
     end
12 end
13
14 endmodule
```

Обратите внимание, так как в условии на строках 8-11 была только одна проверка на значение сигнала 'С' равного логической 1, но не указано, что делать при значении сигнала 'С' равном логическому 0, то в результате синтеза мы получим триггер-защёлку.

### Динамический D-триггер

Триггер-защёлка является нежелательным элементом в цифровой схеме. Связано это с тем, что возникает трудность временного анализа, то есть определение критических путей, максимальной частоты работы схемы и прочее. В связи с этим базовым элементом последовательностных схем является D-триггер, синхронизируемый по фронту (рисунок 3.2). Этот триггер ещё называют *динамическим* (англ. D-flip-flop). Он в отличие от статического, который синхронизируется по уровню и является триггером-защёлкой, срабатывает в момент прихода тактового синхроимпульса.

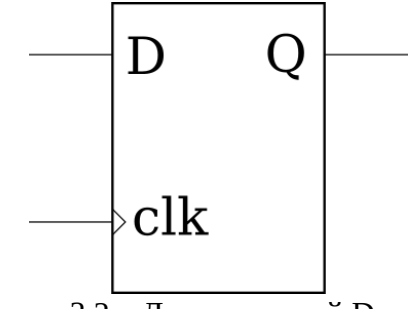

Рисунок 3.2 – Динамический D-триггер

Отличие от статического D-триггера заключается в том, что динамический срабатывает по фронту тактового синхроимпульса. То есть на выход Q значение входа D передаётся в момент переключения сигнала clk
из 0 в 1, либо из 1 в 0. Для динамического D-триггера используется процедурный блок always\_ff со списком чувствительности. Для обозначения переднего фронта используется ключевое слово posedge<sup>4</sup>. Описание D-триггера представлено в листинге 3.2.

Листинг 3.2 – HDL-описание динамического D-триггера

```
module Dflipflop(D, clk, Q);
1
2
3
   input logic D, clk;
 4
5
   output logic
                       0;
6
7
    always ff @(posedge clk) begin
8
      0 <= D;
9
   end
10
   endmodule
11
```

# Неблокирующее присваивание

Стоит отметить, что в листингах 3.1 и 3.2 используется новый вид присваиваний — неблокирующее присваивание (<=). Оно используется в случае, когда необходимо параллельное, или одновременное, выполнение операций в процедурных скобках **begin...end**.

В приведённом примере с D-защёлкой неясна необходимость использования неблокирующего присваивания, так как результат синтеза при использовании блокирующего присваивания будет тем же. Для того чтобы понять, приведём пример (листинг 3.3).

Листинг 3.3 – Пример блокирующего и неблокирующего присваиваний

```
module test block(D, clk, Q);
                                               module test nonblock(D, clk, Q);
1
                                            1
                                            2
 2
    input logic D, clk;
                                            3
 3
                                               input logic D, clk;
                                            4
 4
                                            5
 5
    output logic
                        0;
                                               output logic
                                                                   0;
 6
                                            6
7
    logic
                                            7
                                               logic
                    b, c;
                                                                b, c;
                                            8
8
    always_ff @(posedge clk) begin
                                           9
                                               always_ff @(posedge clk) begin
9
      b = \overline{D};
                                           10
                                                 b <= D;
10
11
                                           11
      c = b;
                                                 c <= b;
12
                                           12
      Q = C;
                                                 Q <= c;
13
                                           13
    end
                                               end
14
                                           14
15 endmodule
                                           15
                                               endmodule
```

 $<sup>^4</sup>$  От англ. positive edge – положительный фронт, или нарастающий фронт, переключение из 0 в 1; для перехода из 1 в 0 используется понятие отрицательного фронта или спадающего – англ. negative edge, соответственно в Verilog это negedge clk.

В описании модулей указано, что при появлении переднего фронта сигнала clk формируется значение выходного сигнала Q. При этом в модуле test\_block с блокирующим присваиванием формирование сигнала Q идёт последовательно: сначала сигнал b примет значение сигнала D, затем сигнал c примет значение сигнала b, после этого в этом же моменте симуляции сигнал Q примет значение сигнала C. Таким образом за один такт значение сигнала D напрямую перейдёт на выход Q. Синтезатор сформирует обычный динамический D-триггер (рисунок 3.4, *a*).

Во втором случае в модуле test\_nonblock формирование сигнала Q через промежуточные сигналы b и с сформируется параллельно. Это означает, что по окончании текущего момента симуляции (при выходе из блока always\_ff) сигнал b примет значение сигнала D, сигнал c – предыдущее значение сигнала b (которое у него было в момент входа в блок always\_ff), аналогично сигнал Q примет значение сигнала c, которое у него было в момент входа в блок always\_ff. Таким образом формируется сдвиговый регистр, состоящий из трёх динамических D-триггеров (рисунок 3.2, б).

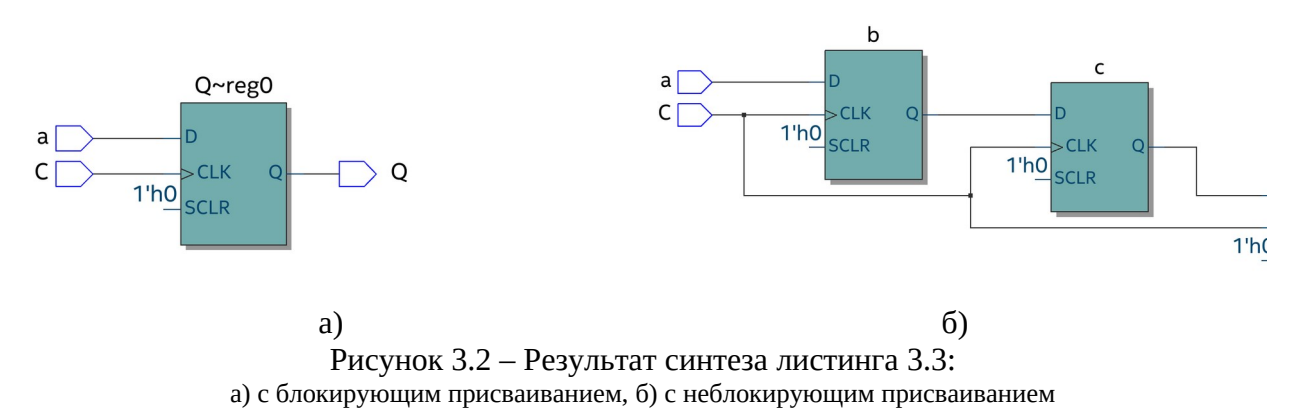

# Параллельный регистр

С точки зрения работы регистра с параллельной записью и параллельным выводом, его работа ничем не отличается от динамического D-триггера кроме того, что входной сигнал данных и выходной сигнал становятся многоразрядными.

Перед тем, как начать описывать регистр следует отметить, что триггерные устройства имеют проблему, связанную с тем, что в начале работы следует установить их начальное значение (обычно – сброс состояния в 0). С точки зрения реализации сброса можно разделить регистры на два вида: с *асинхронным сбросом* и с *синхронным сбросом*.

При асинхронном сбросе сигнал сброса является приоритетным перед сигналом тактового синхроимпульса и может сработать в любой момент. Поведенчески работа такого регистра может быть описана как *если на входе сброса активный уровень сигнала, то на выходе регистра 0, на тактовый синхроимпульс не реагирует, иначе по приходу положительного фронта синхроимпульса на выход Q передаётся значение на входе D.* Описание такого поведения на примере 32-битного регистра представлено в листинге 3.4.

Листинг 3.4 – HDL-описание 32-битного регистра с асинхронным сбросом

```
module REG32(D, clk, rst, Q);
 1
 2
3
   input logic [31:0]
                                D:
4
   input logic
                        clk, rst;
5
6
   output logic [31:0]
                                0:
7
   always ff @(posedge clk or negedge rst) begin
8
9
     if (! rst)
10
        Q <= 0;
11
     else
       Q \le D;
12
13 end
14
15 endmodule
```

Здесь для сигнала \_rst в списке чувствительности используется ключевое слово negedge, так как в SystemVerilog список чувствительности может содержать либо значения сигналов (реакция на уровень как в комбинационной логике), либо события типа перехода из 0 в 1 (posedge), либо из 1 в 0 (negedge).

При использовании синхронного с тактовым импульсом сбросом в списке чувствительности сигнал \_rst будет отсутствовать, так как сброс регистра будет осуществляться только по приходу положительного фронта (листинг 3.5).

Листинг 3.5 – HDL-описание 32-битного регистра с синхронным сбросом

```
module REG32(D, clk, _rst, Q);
1
2
3
          logic [31:0]
   input
                                 D;
4
   input logic
                        clk, _rst;
5
6
   output logic [31:0]
                                 0;
7
8
  always_ff @(posedge clk) begin
     if ( !_rst )
9
       0 <= 0;
10
11
      else
```

```
12 Q <= D;
13 end
14
15 endmodule
```

Регистр является универсальным устройством, на котором можно сформировать различные другие устройства: счётчик, сдвиговый регистр, элемент памяти.

# Счётчик

Счётчик отличается от регистра тем, что при приходе тактового синхроимпульса он изменяет своё значение, увеличивая его на 1 (суммирующий счётчик) или уменьшая на 1 (вычитающий счётчик), или реализуя оба вида счёта (реверсивный счётчик).

В листинге 3.6 приведено описание суммирующего счётчика.

Листинг 3.6 – HDL-описание 4-разрядного суммирующего счётчика

```
1 module cnt4(clk, rst, Q);
2
   input logic clk, rst;
3
4
5
   output logic [3:0]
                              0:
6
7
   always_ff @(posedge clk, negedge rst) begin
8
     if (! rst)
9
       Q <= 0;
10
     else
11
       Q \le Q + 1'b1;
12 end
13
14 endmodule
```

Такой счётчик считает от 0 до 15 (в шестнадцатеричном формате от 0х0 до 0хF). Если требуется реализовать счётчик, считающий до определённого значения, например, до 9 (двоично-десятичный счётчик, англ. BCD, *binary-coded decimal*), то необходимо добавить условие перехода в значение 0 при достижении значения 9 (листинг 3.7).

Листинг 3.7 – HDL-описание двоично-десятичного суммирующего счётчика

```
module cnt4 bcd(clk, rst, Q);
1
 2
3
                       clk, _rst;
   input logic
4
5
   output logic [3:0]
                               Q;
6
   always ff @(posedge clk, negedge rst) begin
7
8
     if ( ! rst )
9
        0 <= 0;
     else if (0 < 9)
10
```

```
11         Q <= Q + 1'b1;
12         else
13         Q <= 0;
14         end
15
16         endmodule
```

Таким же образом можно реализовать вычитающий и реверсивный счётчики. А также счётчик с установкой начального значения.

Следует заметить, что для примера с регистром 32-разрядным может понадобиться, например, регистр 80-разрядный, а также 4-разрядный. По логике, можно для каждого такого регистра написать отдельный модуль. Однако сам принцип работы регистра не изменится. Для того чтобы не плодить дополнительные sv-файлы, а также оптимизировать и сделать более гибким описание разумным будет применять параметризуемые модули.

#### Параметризуемые модули

В указанном выше примере регистров при их описании будет меняться только одна величина – размер шины данных. Она может быть задана как параметр. В общем виде параметризуемый модуль описывается как

```
      1
      module <имя_модуля> #(parameter <имя_параметра_1> = <значение_параметра_1_по_умолчанию>,

      2
      <имя_параметра_2> = <значение_параметра_2_по_умолчанию>,

      3
      ...

      4
      <имя_параметра_n> = <значение_параметра_n_no_умолчанию> )

      5
      ([перечисление_портов]);
```

Тогда наш регистр будет записан в листинге 3.8.

Листинг 3.8 – HDL-описание параметрического регистра

```
module REG par #(parameter WIDTH = 32)
1
2
                     (D, clk, rst, Q);
3
 4
   input logic [WIDTH-1:0]
                                      D;
                              clk, rst;
5
   input logic
6
7
   output logic [WIDTH-1:0]
                                      Q;
8
   always_ff @(posedge clk or negedge rst)
9
      if ( !_rst )
10
11
        Q <= 0;
12
      else
13
        Q <= D;
14
15
   endmodule
```

Подключение экземпляра параметризованного модуля в общем виде выглядит как

```
1 <имя_модуля> #(.<имя_параметра_1>(<значение_параметра_1>),
```

```
2 .<ums_параметра_2>(<значение_параметра_2>),
3 ...
4 .<ums_параметра_n>(<значение_параметра_n>))
5 <ums_экземпляра_модуля>
6 (<conoctавление портов>);
```

Здесь значение параметра назначается также как и порты через точку. Если значение параметра не указано, то используется значение по умолчанию. То есть экземпляры 80-разрядного и 4-разрядного регистров будут созданы как в листинге 3.9.

Листинг 3.9 – Создание экземпляров параметрических модулей

```
1 REG_par #(.WIDTH(80)) REG80 (.D(D80), .clk(clk), ._rst(_rst), .Q(Q80));
2 REG par #(.WIDTH(4) ) REG4 (.D(D4) , .clk(clk), . rst( rst), .Q(Q4));
```

# Сдвиговые регистры

Часто при выполнении различных операций над двоичными данными необходимо осуществлять их сдвиг влево, вправо, циклический влево или вправо.

Из нециклических различают два вида сдвигов: логический и арифметический.

# Логический сдвиг

При логическом сдвиге влево или вправо все разряды числа сдвигаются в соответствующую сторону на указанное количество разрядов, а на место месте освободившихся разрядов записывается 0.

Логический сдвиг *влево* эквивалентен *умножению* десятичного вида двоичного числа на  $2^n$ , где n – количество сдвигаемых разрядов. Например,  $3_{10} = 0011_2$ , при сдвиге двоичного числа влево на один разряд получаем  $0110_2 = 6_{10}$ .

Логический сдвиг вправо эквивалентен делению десятичного вида двоичного числа на  $2^n$ , где n – количество сдвигаемых разрядов. Например,  $32_{10} = 10000_2$ , при сдвиге двоичного числа вправо на два разряда получаем  $00100_2 = 8_{10}$ .

Операция сдвига может быть осуществлена как в виде комбинационной логики, так и в виде последовательностной.

Для комбинационной логики используются операторы << и >> для сдвига влево и вправо соответственно. Синтаксис выглядит следующим образом

<cдвинутое\_число> = <cдвигаемое\_число> << <количество\_разрядов\_сдвига>; <cдвинутое число> = <cдвигаемое число> >> <количество разрядов сдвига>;

# Арифметический сдвиг

У логического сдвига обнаруживается недостаток, связанный с применением его для чисел со знаком.

Следует напомнить, что для чисел со знаком старший разряд определяет знак числа. Если он равен 0, то число, записанное справа от этого разряда, положительное и представлено в прямом коде. Если же знак равен 1, то число отрицательное и записано в дополнительном коде.

Например,  $0110_2$  положительное число, десятичное значение которого равно  $110_2 = 6_{10}$ . А уже  $1110_2$  — отрицательное. Для получения значения модуля требуется вычесть «1» и инвертировать все биты, то есть  $110_2 \rightarrow 101_2 \rightarrow 100_2 = 4_{10}$ , то есть  $1110_2 = -4_{10}$ .

Для сдвигов (операций умножения и деления) в случае чисел со знаками используется арифметический сдвиг, при котором значение старшего разряда сохраняется.

Арифметический сдвиг влево осуществляется так же, как и логический, то есть в конце приписываются нули. При арифметическом сдвиге вправо значение разряда повторяется на месте сдвинутых бит.

В SystemVerilog применяется операция <<< и >>> для арифметического сдвига влево и вправо соответственно.

Например, результатом выполнения -4 <<< 1 будет -4<sub>10</sub> = 1\_1100<sub>2</sub> <<< 1 = 1\_1000<sub>2</sub> = -8<sub>10</sub>.

Для того чтобы реализовать арифметический сдвиг в SystemVerilog, синтезатору необходимо сообщить, что результат сдвига является знаковым, для этого используется ключевое слово signed при объявлении порта или сигнала. Например, регистр, осуществляющий арифметический сдвиг вправо на 1 разряд введённого числа, описан в листинге 3.10.

Листинг 3.10 – HDL-описание сдвигового регистра (арифметический сдвиг)

```
module regShiftRightArith #(parameter WIDTH = 8)
1
2
                                  (D, clk, rst, shift, Q);
3
4
   input
                  logic [WIDTH-1:0]
                                                    D;
5
   input
                                    clk, _rst, shift;
                  logic
6
7
   output signed logic [WIDTH-1:0]
                                                    Q;
8
9
   always ff @(posedge clk, negedge rst) begin
10
      if ( ! rst )
                         //сбрасываем регистр при rst = 0
        0 <= 0;
11
      else if ( !shift ) //записываем в регистр при shift = 0
12
13
        Q <= D;
                         //сдвигаем данные в регистре при shift = 1
14
      else
15
        0 <= 0 >>> 1;
16 end
17
18 endmodule
```

Однако реализация арифметического сдвига влево в SystemVerilog работает не корректно, в связи с чем сдвиги могут быть реализованы через операции конкатенации и репликации.

Например, сдвиг логический вправо на 3 разряда для 8-битного числа представлен в листинге 3.11.

Листинг 3.11 – HDL-описание сдвигового регистра (логический сдвиг вправо)

```
1 always_ff @(posedge clk, negedge _rst)
2 ... //логика сброса
3 else if
4 ... //логика установки значения
5 else //сдвигаем данные в регистре
6 Q <= {3{1'b0}, Q[7:4]};</pre>
```

# Упражнения

- 1. Спроектируйте двухразрядный двоично-десятичный счётчик. Напишите тестовый модуль и проведите моделирование его работы. *Указание*: спроектируйте модуль одноразрядного двоично-десятичного счётчика, на основе которого сформируйте структурное описание модуля верхнего уровня.
- 2. Спроектируйте двухразрядный двоично-десятичный счётчик, считающий до 60. Напишите тестовый модуль и проведите моделирование его работы. Указание: спроектируйте параметризуемый модуль одноразрядного двоично-десятичного счётчика, на основе которого сформируйте структурное описание модуля верхнего уровня,

используя два модуля одноразрядного счётчика — для единиц и десятков.

- 3. Спроектируйте делитель частоты, осуществляющий формирование тактового сигнала 1 Гц из сигнала частотой 50 МГц. Организуйте также формирование импульса (флага), который детектирует фронт генерируемого тактового сигнала.
- 4. Спроектируйте параметрический регистр, осуществляющего ввод начального значения и кольцевой сдвиг влево или вправо. Напишите тестовый модуль к нему и смоделируйте его работу для *N*-разрядного числа, где *N* в 3 раза превышает номер по журналу.
- 5. Спроектируйте ШИМ, регулирующий яркость светодиода, мерцающего при частоте 0,5 Гц. Модулятор работает на частоте 50 МГц, возможно кнопками увеличивать яркость светодиода или уменьшать её в диапазоне от 10 до 90 % с шагом 10 %. Продемонстрируйте работоспособность ШИМ на ПЛИС. *Указание*: антидребезгом для кнопок можно пренебречь, либо выполнить упр. 7.
- 6. На основе упр. 5 спроектируйте «пищалку» с меняющейся частотой и громкостью звучания. *Указания*:
  - 6.1. в качестве «пищалки» используйте источник звука BELL на отладочной плате,
  - 6.2. частота пищания меняется в диапазоне от 0,5 до 10 Гц с шагом 0,5 Гц,
  - 6.3. громкость звучания регулируется кнопками при помощи ШИМ.
- 7. Разработайте систему антидребезга для кнопок на основе счётчика.

# Работа № 4. Автоматы конечных состояний

Проектирование последовательностной логики с использованием концепции автоматов конечных состояний (англ. FSM, Finite State Mashine) позволяет представить разрабатываемое устройство как некоторую машину, работающую в различных состояниях. Примером такой машины может быть интерфейс интегральной схемы для последовательного приёма-передачи данных, который работает в таких состояниях как приём, передача, ожидание, проверка, ответ и пр.

Теория конечных автоматов предполагает наличие некоторого количества различных типов автоматов. С точки зрения проектирования интегральных схем наиболее используемыми являются автомат Мура и автомат Мили.

# Описание конечного автомата на Verilog

При описании конечного автомата рекомендуется следовать следующим правилам:

- 1. Каждый конечный автомат следует описывать в отдельном модуле с целью возможности лёгкости чтения кода, а также упрощения работы компилятора.
- 2. При кодировании состояний автомата не используйте препроцессорную директиву `define, используйте перечисляемый тип данных enum.
- Все последовательностные always\_ff-блоки используют неблокирующее присваивание, все комбинационные always\_combблоки – блокирующие. Это позволит избежать гонок сигналов в автомате.
- 4. Описание конечного автомата должно легко поддаваться отладке.

Для описания регистра состояний используется последовательностный always\_ff-блок с неблокирующими присваиваниями.

Листинг 4.1 – Описание регистра состояний

```
1 always_ff @(posedge clk, negedge _rst)
2 if ( !_rst )
3 state <= S0;
4 else
5 state <= nextstate;</pre>
```

Для определения следующего состояния используется комбинационный always\_comb-блок с блокирующим присваиванием. Общее представление такого блока показано в листинге ниже.

Листинг 4.2 – Описание комбинационной схемы, вычисляющей следующее состояние

```
always comb
1
2
      case ( state )
3
      S0 :
4
        if ( input signal )
5
          nextstate = S1;
6
        else
7
          nextstate = S0;
8
        // ...
9
      S1 :
        if ( input signal )
10
11
          nextstate = S2;
12
        else
13
          nextstate = S0;
14
        // ...
15
      default : nextstate = S0;
16
      endcase
```

Здесь в каждом состоянии проверяется значение входного сигнала input\_signal, после чего формируется значение следующего состояния, которое автомат примет при приходе переднего фронта тактового импульса согласно листинга 4.1.

Выходные сигналы могут так же формироваться с помощью комбинационных always\_comb-блоков, либо при помощи оператора непрерывного присваивания assign.

Листинг, реализующий автомат Мура для поиска последовательности «11» в битовом потоке данных приведён ниже

```
Листинг 4.3 – Описание автомата Мура
```

```
1 module search Moore(D, clk, rst, Q);
2
3 input logic D, clk, _rst;
4 output logic
                            0;
5
          logic [1:0] {SAD = 2'b00, HOPE, HOORAY} state, nextstate;
6 enum
7
8 //регистр состояний
9 always_ff @(posedge clk, negedge rst)
     if ( ! rst )
10
       state <= SAD;</pre>
11
12
     else
```

```
13
        state <= nextstate;</pre>
14
15 //комбинационная функция состояний
16 always comb
17
      case ( state )
        SAD : nextstate = (D) ? HOPE : SAD;
18
19
        HOPE, HOORAY : nextstate = (D) ? HOORAY : SAD;
20
        default : nextstate = SAD;
21
      endcase
22
23 //выходная комбинационная логика
24 assign Q = (state == HOORAY) ? 1'b1 : 1'b0;
25
```

26 endmodule

Автомат Мили требует на одно состояние меньше по сравнению с автоматом Мура, так как выходное значение определяется также входными сигналами. Автомат Мили описан в листинге ниже

Листинг 4.4 – Описание автомата Мили

```
1 module search Mealey(D, clk, rst, Q);
 2
 3 input logic D, clk, _rst;
 4 output logic
                            0;
 5
 6 enum logic {SAD = 1'b0, HOPE} state, nextstate;
 7
8 //регистр состояний
9 always ff @(posedge clk, negedge rst)
10
     if ( ! rst )
11
        state <= SAD;</pre>
12
      else
13
        state <= nextstate;</pre>
14
15 //комбинационная функция состояний
16 always comb
17
      case ( state )
        SAD, HOPE : nextstate = (D) ? HOPE : SAD;
18
19
       default : nextstate = SAD;
20
      endcase
21
22 //выходная комбинационная логика
23 assign Q = (D == 1'b1 && state == HOPE) ? 1'b1 : 1'b0;
24
25 endmodule
```

#### Графическое задание конечного автомата

Одним из вариантов задания конечного автомата в среде Quartus Prime является графическое представление графа автомата. Для создания такого

представления следует проделать следующие шаги (на примере автомата, реализующего поиск последовательности «11» в потоке битовых данных).

1. Создайте в проекте новый файл типа State Mashine File. Будет создан smf-файл. В появившемся окне в области слева можно увидеть входные и выходные порты автомата. Нажатием правой кнопки мыши можно вызвать контекстное меню, позволяющее добавить новые порты.

| 🏪 🏪 💏                   | 📐 💶         |                                         |    |
|-------------------------|-------------|-----------------------------------------|----|
| nput Table              | 20x         |                                         |    |
| Input P                 | ort         |                                         | 11 |
| No. recet               |             |                                         |    |
| i w reset               |             |                                         | 33 |
| 2 🌥 clock               |             |                                         | 11 |
|                         |             | <u> </u>                                | 33 |
|                         |             |                                         | 11 |
|                         |             |                                         | 11 |
|                         |             |                                         |    |
|                         |             |                                         | 11 |
|                         |             |                                         |    |
|                         |             |                                         | 11 |
|                         |             |                                         |    |
|                         |             |                                         | 11 |
| Output Table            | Pox         |                                         | 8  |
| Output Por              | rt          |                                         | 11 |
|                         |             |                                         | Ξ. |
|                         |             |                                         | 11 |
|                         |             |                                         |    |
|                         |             |                                         | 11 |
|                         |             |                                         | 11 |
|                         |             |                                         | 11 |
|                         |             |                                         |    |
|                         |             |                                         | 11 |
|                         |             |                                         | 33 |
|                         |             |                                         | Ð  |
| × Ontion                | Setting     |                                         |    |
|                         | Secting     | ~ ~ ~ ~ ~ ~ ~ ~ ~ ~ ~ ~ ~ ~ ~ ~ ~ ~ ~ ~ | _  |
|                         | Synchronous | <b>U</b>                                |    |
| 2 Reset Active Level    | Active High |                                         |    |
| e                       |             |                                         |    |
| Tat                     |             |                                         |    |
| ate                     |             |                                         |    |
| ភ័ \ General / Inputs / | Outputs / S | tates / Transitions / Actions /         |    |

Рисунок 4.1 – Окно графического представления автомата:

1 – входные и выходные сигналы, 2 – область рисования графа автомата, 3 – область параметров

- 2. Для автомата, реализуемого нами, добавьте необходимые входные и выходные порты.
- 3. Добавьте состояния автомата. Для этого нажмите State Tool на панели меню , курсором установите состояние на свободном поле области рисования. За один раз можно добавить несколько состояний.
- 4. Двойным щелчком по состоянию откройте окно свойств, во вкладке General укажите название состояния, а также отметьте состояние по умолчанию (то, в которое переходит автомат по сигналу reset, оно отображается со стрелочкой).

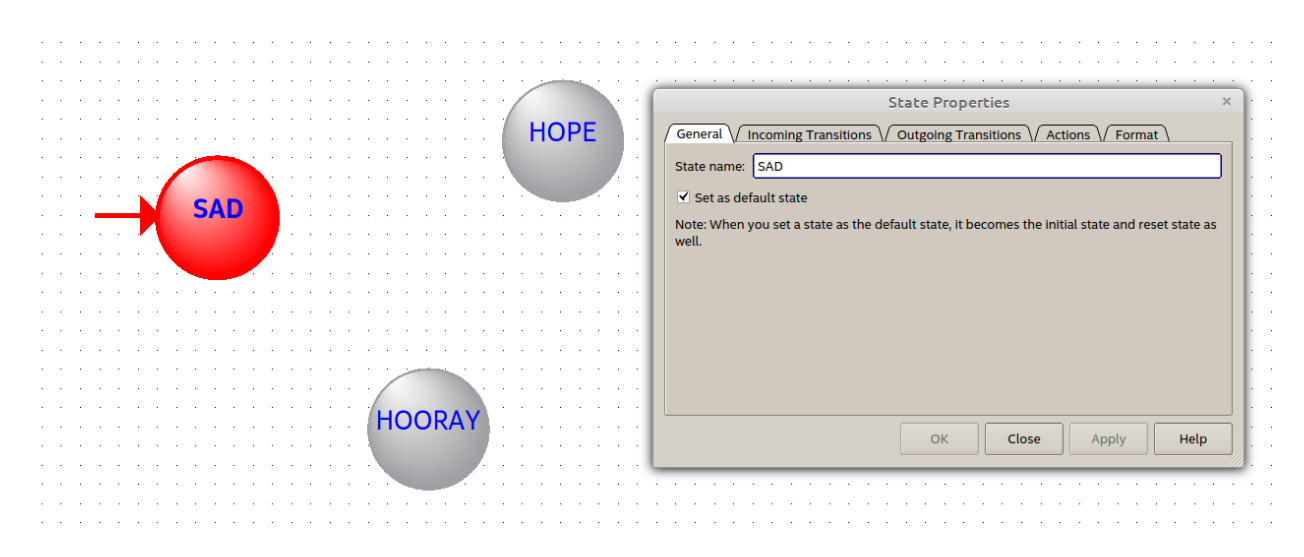

Рисунок 4.2 – Свойства состояния

5. Затем добавьте переходы между состояниями инструментом Transition

Tool . Для задания петли достаточно один раз щёлкнуть по состоянию. Для задания перехода между состояниями необходимо с зажатой левой кнопкой мыши провести курсором от начального состояния к следующему.

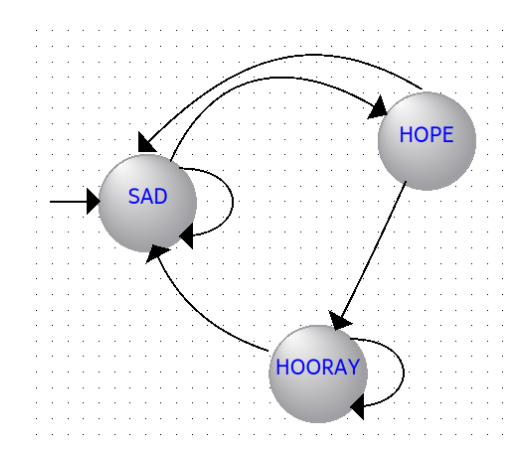

Рисунок 4.3 – Переходы между состояниями

- 6. Следующим шагом следует указать условия переходов из одного состояния в другое. Для этого можно использовать два способа.
  - a. Первый заключается в указании условий входящих в состояние и исходящих из него переходов. Откройте окно свойств состояния и на вкладках Incoming Transitions и Outcoming Transitions введите в нотации SystemVerilog условия переходов (для отсутствия условия, введите в нотации VHDL условие OTHERS)

|              | State Properties                                              | × |                   | State Properties                          | ×                |
|--------------|---------------------------------------------------------------|---|-------------------|-------------------------------------------|------------------|
| General      | ncoming Transitions V Outgoing Transitions V Actions V Format |   | General / Incom   | ning Transitions V Outgoing Transitions V | Actions / Format |
| Source State | Transition (In Verilog or VHDL 'OTHERS')                      |   | Destination State | Transition (In Verilog or VHDL 'OTHERS')  |                  |
| HOPE         | D == 0                                                        |   | HOPE              | D == 1                                    |                  |
| HOORAY       | D == 0                                                        |   | SAD               | D == 0                                    |                  |
|              |                                                               |   |                   |                                           |                  |
|              |                                                               |   |                   |                                           |                  |
|              |                                                               |   |                   |                                           |                  |
|              |                                                               |   |                   |                                           |                  |
|              |                                                               |   |                   |                                           |                  |
|              |                                                               |   |                   |                                           |                  |
|              |                                                               |   |                   |                                           |                  |
|              |                                                               |   |                   |                                           |                  |
|              | OK Close Apply Hel                                            | p |                   | OK Close                                  | Apply Help       |

Рисунок 4.4 – Входящие и исходящие переходы состояния SAD

b. Второй заключается в непосредственном указании условий каждого перехода. Откройте окно свойств перехода и также в нотации SystemVerilog введите условие (или в нотации VHDL укажите OTHERS).

|                                        | Transition Properties                                                   | × |
|----------------------------------------|-------------------------------------------------------------------------|---|
| Source state:                          | HOPE                                                                    |   |
| Destination state:                     | SAD                                                                     | ] |
| Equation in Verilog:                   | D == 0                                                                  | ) |
| Use <u>V</u> HDL 'OTHE                 | RS' transition                                                          |   |
| Note: The VHDL 'OTH<br>state are true. | IERS' transition is used when none of the outgoing transitions from the |   |
|                                        | OK Close Apply Help                                                     |   |

Рисунок 4.5 – Переход из состояния НОРЕ в состояние SAD

7. После указания всех переходов они отобразятся на графе автомата.

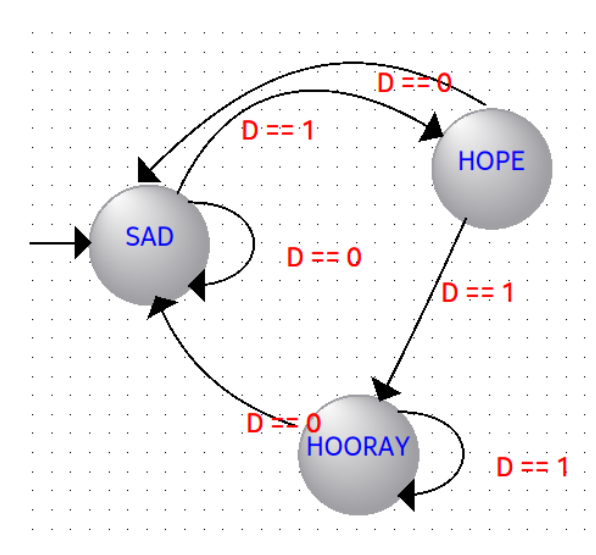

Рисунок 4.6 – Граф автомата с переходами

8. На вкладке Actions каждого состояния укажите значение выходных сигналов в этом состоянии.

| Output Port | Incoming Trans | itions \/ Outgoing Tran | sitions \/ Actions \/ Format \ |  |
|-------------|----------------|-------------------------|--------------------------------|--|
|             | 1              | Additional Conditions   |                                |  |
| < New >     |                |                         |                                |  |
| S New 2     |                |                         |                                |  |
|             |                |                         |                                |  |
|             |                |                         |                                |  |
|             |                |                         |                                |  |
|             |                |                         |                                |  |
|             |                |                         |                                |  |
|             |                |                         |                                |  |
|             |                |                         |                                |  |
|             |                |                         |                                |  |

Рисунок 4.7 – Вкладка Actions для состояния HOORAY

- 9. В поле нижних вкладок на вкладке General можно указать, является ли сброс синхронным или асинхронным, а также задать активный уровень сигнала сброса. На вкладке Inputs отображаются все входные сигналы с указанием сигнала сброса и тактового сигнала. На вкладке Outputs отображаются все выходные сигналы. Их можно задать как регистровыми, так и не регистровыми (синхронизируется ли значение выходного сигнала через регистр), можно указать, что состояние меняется в тот же самый цикл тактового сигнала или на следующий. На вкладке States перечислены все состояния, в Transitions все функции переходов, а на Actions все функции выходов.
- 10. После формирования графического представления конечного автомата, для дальнейшего его тестирования необходимо сформировать его HDL-

описание. Для этого нажмите кнопку Generate HDL File на панели меню и в открывшемся окне выберите SystemVerilog. Сформируется HDL-описание автомата.

# Моделирование конечного автомата в ModelSim

Для вывода текущего состояния на осциллограмму в ModelSim следует использовать следующий ход. В описании модуля добавить регистровую переменную и при помощи процедурного оператора выбора Case задать ей строковые значения для каждого состояния. Например,

Листинг 4.1 – Определение текстовой переменной в описании модуля

```
1 logic [63:0] textstate;
2 always_comb
3 case ( state )
4 STATE1 : textstate = «STATE1»;
```

```
5 STATE2 : textstate = «STATE2»;
6 STATE3 : textstate = «STATE3»;
7 ...
8 STATEn : textstate = «STATEn»;
```

9 endcase

Следует отметить, что длина переменной определяется максимальной длительностью имени состояния, каждая буква — это один байт или 8 бит, соответственно для слова длиной 8 символов необходимо определить переменную длиной 64 бита. Конструкция в листинге 4.1 несинтезируема.

Для вывода значения состояния в тестбенче следует обратиться к внутреннему сигналу тестируемого модуля. Это осуществляется при помощи иерархического обращения в нотации

```
<экземпляр_модуля_верхнего_уровня>.<экземпляр_модуля_уровня_2>...<экземпляр_модуля_уро
вня_n>.<сигнал_в_экземпляре_модуля_n>
```

Листинг 4.2 – Обращение к внутреннему сигналу модуля

1 myModule DUT(.clk(clk), .rst(rst), .D(D), .Q(Q));

2 logic [63:0] state = DUT.textstate; //обращаемся к внутренней переменной textstate экземпляра DUT модуля myModule

При моделировании в ModelSim на сигнале состояния state необходимо выбрать представление Radix > ASCII.

| <pre>◆ /tb_SnailFSM/clk</pre> | 1      |      |   | 1  |      |  |     |     |     |   |    |      |  |      |   |  |   |    |     |    |    |        |   |  |    |     |      | i |    |
|-------------------------------|--------|------|---|----|------|--|-----|-----|-----|---|----|------|--|------|---|--|---|----|-----|----|----|--------|---|--|----|-----|------|---|----|
| ◆ /tb_SnailFSM/_rst           | 1      |      |   | Ì  |      |  |     |     |     |   |    |      |  |      |   |  |   |    |     |    |    |        |   |  |    |     |      |   |    |
| 🔷 /tb_SnailFSM/D              | 1      |      |   | Ť  |      |  |     |     |     |   |    |      |  |      |   |  | _ |    |     |    |    |        |   |  |    |     |      | ۲ |    |
| 💠 /tb_SnailFSM/Q              | St1    |      |   | 1  |      |  |     |     |     |   |    |      |  |      |   |  |   |    |     |    |    |        |   |  |    |     |      |   |    |
|                               | HOORAY | (HOF | Έ | HD | ORAY |  | SAD | ) ] | HOP | Έ | H0 | ORAY |  | , SA | D |  |   | Į) | 10P | ΈĮ | н. | <br>SA | D |  | ĬΗ | 0PE | E (H |   | Ĭ. |
|                               |        |      |   |    |      |  |     |     |     |   |    |      |  |      |   |  |   |    |     |    |    |        |   |  |    |     |      |   |    |

# Упражнения

- 1. Модифицируйте автоматы Мура и Мили для обнаружения уникальной последовательности 11 в битовом потоке данных.
- Спроектируйте универсальный сдвиговый регистр, реализующий параллельный ввод 16-разрядного числа и параллельный вывод, последовательный вывод, логический сдвиг влево, логический сдвиг вправо, кольцевой сдвиг влево, кольцевой сдвиг вправо в виде автомата.
- 3. Спроектируйте автомат, реализующий работу светофора в следующем режиме: 40 секунд горит красный свет, затем в течение 21 секунды горит зелёный, после чего загорается жёлтый свет на 3 секунды. Продемонстрируйте его работу на плате с ПЛИС. В качестве сброса автомата используйте кнопку, а индикаторы – светодиоды. Указание:

для формирования тактового сигнала в 1 Гц создайте отдельный модуль делителя частоты, работающем на частоте 50 МГц (внутренняя частота ПЛИС).

- 4. Модифицируйте описанный выше автомат светофора одним из следующих способов (узнайте у преподавателя):
  - а. в последние 5 секунд зелёный сигнал мигает с частотой 1 Гц;
  - b. по нажатию кнопки во время красного света через 3 секунды загорается зелёный, если красному свету осталось гореть меньше 3 секунд, то нажатие кнопки игнорируется.
  - с. при переключении с красного на зелёный свет также загорается на 3 секунды жёлтый.

# Работа № 5. Проектирование регулярной структуры. Сумматоры

При проектировании цифровых схем периодически возникает необходимость формировать повторяющиеся модули или использовать итеративный подход к созданию кода. Для таких случаев подходит инструкция generate...endgenerate. Оборачивание кода в эту инструкцию позволяет управлять синтезом. Выделяют три типа инструкций: итеративный синтез generate for, условный синтез generate if и generate case. В данной работе рассматривается итеративный синтез.

# Инструкция generate

Синтаксис данной инструкции следующий:

1 //объявление переменной цикла

- 2 genvar <имя>;
- 3 //код для блока генерации
- 4 generate

5 for (<начальное\_состояние>; <условие\_остановки\_цикла>; <увеличение переменной цикла>) begin : <имя\_блока>

- 6 //код для выполнения
- 7 end
- 8 endgenerate

Рассмотрим применение инструкции генерации на примере проектирования регулярных структур — сумматоров.

Как известно, сумматор выполняет функцию суммирования двух чисел. При этом многоразрядный сумматор обладает переносом разряда, формирование которого определяет быстродействие работы модуля. С точки зрения формирования сигнала переноса существует множество алгоритмов для вычисления суммы. Рассмотрим самые простые:

- 1. сумматор со сквозным (последовательным) переносом;
- 2. сумматор с ускоренным (параллельным) переносом;
- 3. сумматор с групповым переносом;
- 4. сумматор с условным переносом.

# Сумматор со сквозным переносом. Время формирования сигнала суммы и переноса

В сумматоре со сквозным переносом одноразрядные полные сумматоры соединены цепочкой переноса (рисунок 5.1).

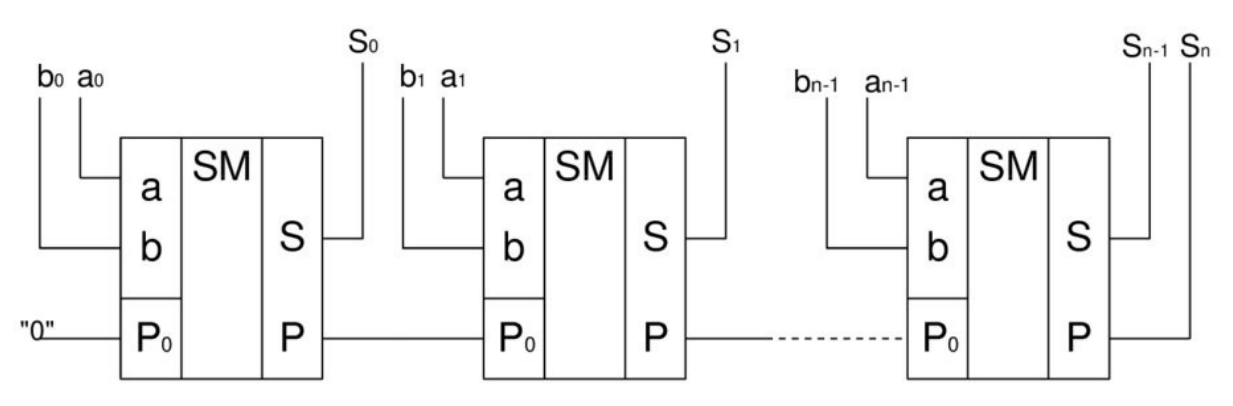

Рисунок 5.1 — Сумматор со сквозным переносом

Это приводит к тому, что каждый последующий разряд начинает формироваться после того, как сформируется сигнал переноса с предыдущего разряда. Одноразрядный полный сумматор представлен на рисунке 5.2, а его HDL-описание в листинге 5.1.

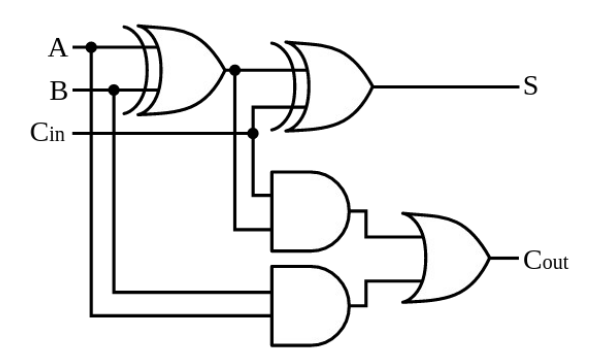

Рисунок 5.2 — Одноразрядный полный сумматор

Листинг 5.1 — HDL-описание одноразрядного полного сумматора

```
1 module FAdder (A, B, Cin, S, Cout);
2 input logic A, B, Cin;
3 output logic S, Cout;
4
5 assign S = A ^ B ^ Cin;
6 assign Cout = (A & B) | (Cin & (A ^ B));
7
8 endmodule
```

Поведенческое описание параметризованного многоразрядного сумматора может быть представлено как сумма входных значений (листинг 5.2).

Листинг 5.2 — Поведенческое HDL-описание сумматора

```
1 module Adder #(parameter WIDTH = 8) (A, B, S, Cout);
2 input logic [WIDTH-1:0] A, B;
3
```

```
4 output logic [WIDTH-1:0] S;
5 output logic Cout;
6
7 assign {Cout, S} = A + B;
8
9 endmodule
```

Результатом синтеза такого сумматора станет сумматор со сквозным переносом (рисунок 5.1), который представляет собой регулярную структуру. Структурное описание такого сумматора использует инструкцию generate.

```
Листинг 5.3 — Структурное HDL-описание многоразрядного сумматора со сквозным переносом
```

```
module FAdder par #(parameter WIDTH = 8) (A, B, S, Cout);
    1
    2
    3
        input logic
                      [WIDTH-1:0]
                                    A, B;
    4
        output logic
                      [WIDTH-1:0]
                                       S;
        output logic
    5
                                    Cout;
    6
     7
         logic
                         [WIDTH:0]
                                       w; //шина для всех переносов внутри и
вне сумматора
    8
    9
        assign w[0] = 1'b0; //нулевой перенос — это 0
   10
   11
        genvar i; //переменная, по которой будет производиться генерация
   12
        generate //блок генерации
   13
          for(i = 0; i < WIDTH; i++)
   14
          begin : add stage //генерируемое имя в виде add stage[i].Add bit
   15
                                                  FAdder
                                                                       Add bit
(.A(A[i]), .B(B[i]), .Cin(w[i]), .S(S[i]), .Cout(w[i+1]));
          end
   16
        endgenerate
   17
   18
   19
        assign Cout = w[WIDTH]; //финальный перенос — это сигнал переноса
сумматора
   20
   21
        endmodule
```

В результате синтезируется 8-битный сумматор, представленный на рисунке 5.3.

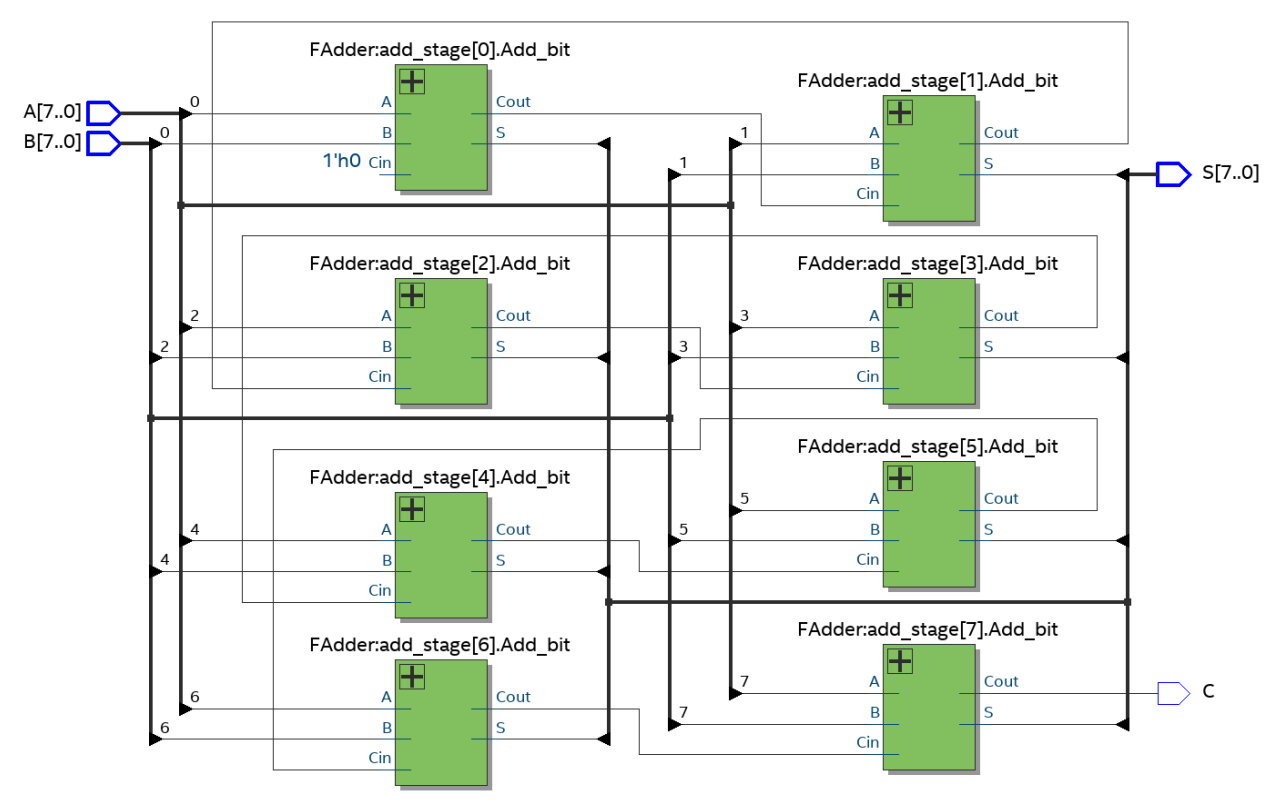

Рисунок 5.3 — Синтезированный 8-битный сумматор со сквозным переносом

Если проанализировать время формирования сигнала переноса в таком сумматоре, то время формирования переноса в младшем разряде будет равно  $T_0^C = 3 \cdot \tau$ , где т — время задержки распространения сигнала одного логического элемента. Задержка формирования сигнала переноса в каждом последующем разряде будет увеличиваться на две задержки, так как формирование A  $\wedge$  B во всех сумматорах завершится в один и тот же момент времени т. Таким образом, *n*-й бит переноса сформируется за

$$T_n^C = T_0^C + (n-1) \cdot 2\tau = (1+2n)\tau.$$

Сигнал суммы младшего разряда формируется за время  $T_0^s = 2 \tau$ , каждый последующий разряд будет задержан на т после прихода сигнала переноса с предыдущего разряда. Таким образом время формирования n-го бита суммы будет определяться как

$$T_{n}^{s} = T_{0}^{s} + T_{n-1}^{c} + \tau = 2 \tau + (1 + 2(n-1)) \tau + \tau = 2(1+n)\tau.$$

Таким образом, время задержки формирования сигналов переноса и суммы линейно возрастает с увеличением разрядности сумматора.

# Сумматор с параллельным переносом. Время формирования сигнала суммы и переноса

Сигнал переноса каждого разряда одноразрядного полного сумматора формируется в отдельной схеме ускоренного переноса (рисунок 5.4).

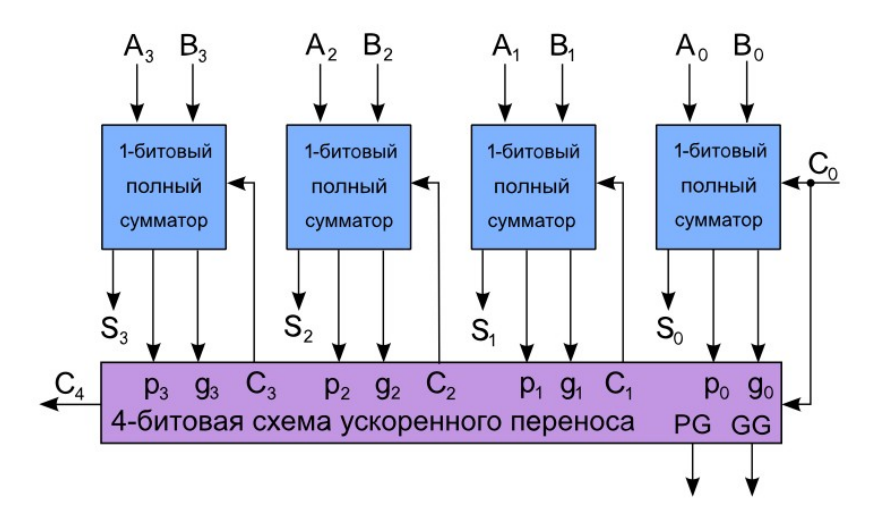

Рисунок 5.4 — Сумматор с ускоренным переносом

Схема ускоренного переноса предполагает использование заранее сформированных сигналов генерации (*g*) и распространения (*p*)

$$g_i = a_i \cdot b_i$$
,  $p_i = a_i \oplus b_i$ ,  $c_{i+1} = g_i + p_i \cdot c_i$ .

В этом случае каждый сигнал переноса будет описываться следующими логическими выражениями:

$$c_{1} = g_{0} + p_{0} \cdot c_{0},$$

$$c_{2} = g_{1} + p_{1} \cdot c_{1} = g_{1} + p_{1} \cdot (g_{0} + p_{0} \cdot c_{0}) = g_{1} + p_{1}g_{0} + p_{1}p_{0}c_{0},$$

$$c_{3} = g_{2} + p_{2}c_{2} = g_{2} + p_{2}(g_{1} + p_{1}c_{1}) = g_{2} + p_{2}(g_{1} + p_{1}(g_{0} + p_{0}c_{0})) = g_{2} + p_{2}g_{1} + p_{2}p_{1}g_{0} + p_{2}p_{1}p_{0}c_{0}$$

и так далее.

Для *n*-разрядного сумматора сигнал переноса определяется в общем виде как

$$c_n = GG + PG \cdot c_0,$$

где  $GG = g_{n-1} + p_{n-1}g_{n-2} + p_{n-1}p_{n-2}g_{n-3} + \dots + p_{n-1}p_{n-2}\dots p_1g_0 = \sum_{i=0}^{n-1} ((\prod_{k=i}^{n-2} p_k) \cdot g_i)$  - групповой сигнал генерации для формирования *n*-го разряда переноса,

 $PP = \prod_{i=0}^{n-1} p_i$  - групповой сигнал распространения для формирования *n*-го разряда переноса.

Как видно, для формирования каждого разряда сигнала переноса необходимо выполнить три операции: сформировать сигналы  $g_i$  и  $p_i$  (выполняются одновременно за время т), произвести над ними операцию И (за время т) и потом произвести операцию ИЛИ (за время т). Таким образом, время формирования каждого бита сигнала переноса производится за время  $T_n^c=3 \tau$ . Сигнал суммы будет в таком случае формироваться за время  $T_n^s=T_n^c+\tau=4 \tau$ .

Таким образом, время задержки формирования сигналов переноса и суммы постоянно и не зависит от разрядности сумматора.

#### Сумматор с групповым переносом

Если проанализировать выражение для формирования *n*-го разряда переноса в сумматоре с ускоренным переносом, можно заметить, что сложность схемы переноса сильно возрастает с увеличением разрядности сумматора. Для избежания усложнения используют разбиение многоразрядного сумматора на группы меньшей разрядности (от 2 до 8) и соединяют эти группы между собой. Таким образом, можно реализовать два вида групповых сумматоров:

- 1. с параллельно-последовательным переносом: группу формирует сумматор с ускоренным переносом, группы соединяются последовательно (перенос из предыдущей группы является входным сигналом в текущую группу);
- 2. с параллельно-параллельным переносом: группу формирует сумматор с ускоренным переносом, группы также соединяются через схему с ускоренным формированием переноса (рисунок 5.5).

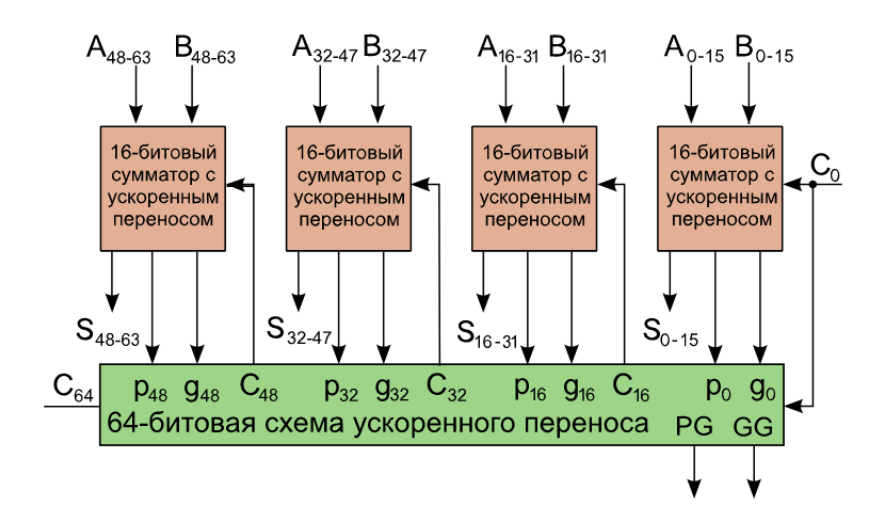

Рисунок 5.5 — Сумматор с групповым (параллельно-параллельным) переносом

Здесь присутствует дополнительная схема ускоренного переноса, которая в качестве сигналов *p* и *g* использует для формирования переноса *i*-й группы сигналы *PG* и *GG* предыдущей группы. Для рисунка 5.5 сигналы переноса в группы будут определяться как

$$c_{16} = G G_0 + P G_0 c_0,$$

 $c_{32} = GG_1 + PG_1c_{16} = GG_1 + PG_1(GG_0 + PG_0c_0) = GG_1 + PG_1GG_0 + PG_1PG_0c_0$ 

и так далее по аналогии с обычным ускоренным переносом.

С точки зрения проектирования схема ускоренного переноса для группового переноса ни чем не отличается от обычной схемы ускоренного переноса.

# Сумматор с условным переносом

В этом случае *n*-разрядный сумматор делится на две равные группы: один (n/2)-разрядный сумматор младших разрядов и два (n/2)-разрядных сумматоры старших разрядов. Таким образом, сумматор будет состоять из трёх сумматоров с разрядностью n/2.

Все сумматоры работают независимо друг от друга. В группе сумматоров старших разрядов один сумматор рассчитывает сумму так, будто переноса из группы младших разрядов нет, а второй — будто есть.

Сигнал переноса из группы младших разрядов появится после окончания суммирования этой группой и сигнал переноса перейдёт на мультиплексоры, которые выбирают результат суммирования одного из двух сумматоров группы старших разрядов (рисунок 5.6).

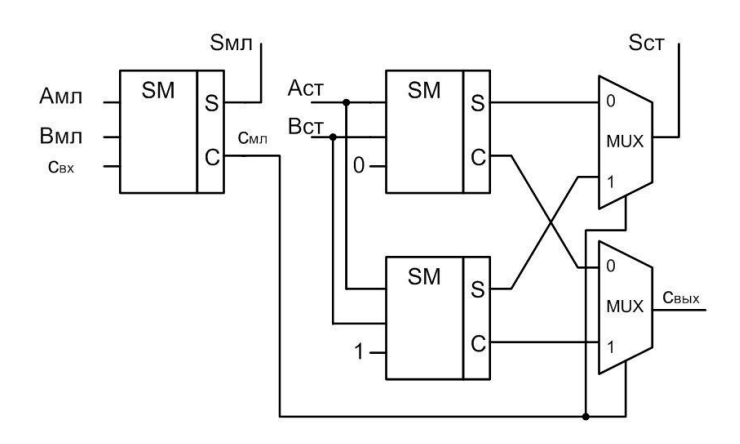

Такой сумматор позволяется увеличить скорость расчёта в 2 раза по отношению к полному сумматору. Следует отметить, что каждая группа сумматоров может быть любой: с последовательным переносом, ускоренным переносом или групповым переносом.

# Упражнение

1. Сформируйте структурное описание сумматора с последовательным переносом.

2. Оберните его входными и выходными регистрами.

3. Проведите моделирование работы сумматора, убедитесь в его работоспособности.

4. Проведите определение максимальной частоты тактового сигнала, который можно подавать на сумматор без нарушения его работоспособности. Для этого:

4.1. Создайте файл time.sdc, задающий временные ограничения в проекте. Содержание файла представлено в листинге 5.4.

Листинг 5.4 — Содержание файла time.sdc

```
1 #создаём тактовый синхросигнал
2 create clock -name {clock} -period 50MHz [get ports {clk}]
3 #убираем все неопределённости
4 derive clock uncertainty
5 #убираем не интересуемые нас задержки на регистрах
6 #входных от порта clk до проводников перед сумматором
   #символ * спользуется для многоразрядных проводников и портов
7
   set false path -from [get clocks {clock}] -to [get nets {QA[*]}]
8
   set false_path -from [get_clocks {clock}] -to [get_nets {QB[*]}]
9
   set_false_path -from [get_clocks {clock}] -to [get_nets {QP}]
10
11 #выходных от порта clk до выходных портов
   set_false_path -from [get_clocks {clock}] -to [get_ports {S[*]}]
12
13 set false path -from [get clocks {clock}] -to [get ports {C}]
```

4.2. Откройте настройки временного анализа **Assignments** > **Settings...**. В открывшемся окне выберите вкладку Timing Analyzer. В ней в поле File выберите файл с временными ограничениями.

4.3. Скомпилируйте дизайн, нажав на *Start Compilation* (*Ctrl* + *L*).

4.4. В появившемся окне отчёта раскройте меню Timing Analyzer, затем раскройте меню Slow 1200 mV 85 C Model и выберите меню

Fmax Summary. В появившейся таблице будет указана максимальная частота, на которой может работать сумматор. В колонке Fmax restricted указана частота, которой можно добиться на ПЛИС.

# Работа № 6. Одно- и двухпортовая память

Обобщённо память можно рассматривать как двумерный массив запоминающих элементов, каждый из которых хранит один бит данных. Содержимое памяти записывается и считывается по строкам. Строка выбирается адресом (Address). Записанные или считанные значения называются данными (Data). Матрица с N-битным адресом и M-битными данными имеет 2<sup>N</sup> строк и M столбцов. Каждая строка данных называется словом. Таким образом, матрица содержит 2<sup>N</sup> M-битных слов.

Запоминающие устройства классифицируются по способу хранения битов. Запоминающие устройства делятся на два больших класса: оперативные запоминающие устройства (ОЗУ) (RAM, память С произвольным доступом) и постоянные запоминающие устройства (ПЗУ) (ROM, память только для чтения). Современные ПЗУ не являются постоянными в строгом значении слова: они могут программироваться, т.е. информация в них может записываться. Различие между ОЗУ и ПЗУ состоит в том, что запись в ПЗУ требует больше времени, и они являются энергонезависимыми. В листинге 6.1 приведён пример описания ОЗУ размерностью 64 слова по 32 бита. У этого ОЗУ есть синхронный вход разрешения записи. Другими словами, запись в память происходит по переднему фронту тактового импульса, если сигнал разрешения записи (write enable) we находится в активном состоянии. Чтение происходит немедленно. Непосредственно ОЗУ после включения питания содержимое непредсказуемо. Схема такой памяти приведена на рисунке 6.1.

Листинг 6.1 — SystemVerilog-описание ОЗУ

```
module RAM8x16 #(parameter WIDTH = 8,
 1
 2
                                 DEPTH = 16)
 3
                         (DataIn, Addr, WE, clk
 4
                         DataOut);
 5
    input
           logic [WIDTH-1:0]
                                         DataIn;
    input
           logic [$clog2(DEPTH)-1:0]
                                           Addr;
 6
    input
            logic
 7
                                             WE;
    input
           logic
                                            clk;
 8
    output logic [WIDTH-1:0]
                                        DataOut;
 9
10
    logic [WIDTH-1:0] RAM [DEPTH];
11
12
    always_ff @(posedge clk) begin
13
      if (!WE) DataOut <= RAM[Addr];</pre>
14
      else RAM[Addr] <= DataIn;</pre>
15
16
    end
17
```

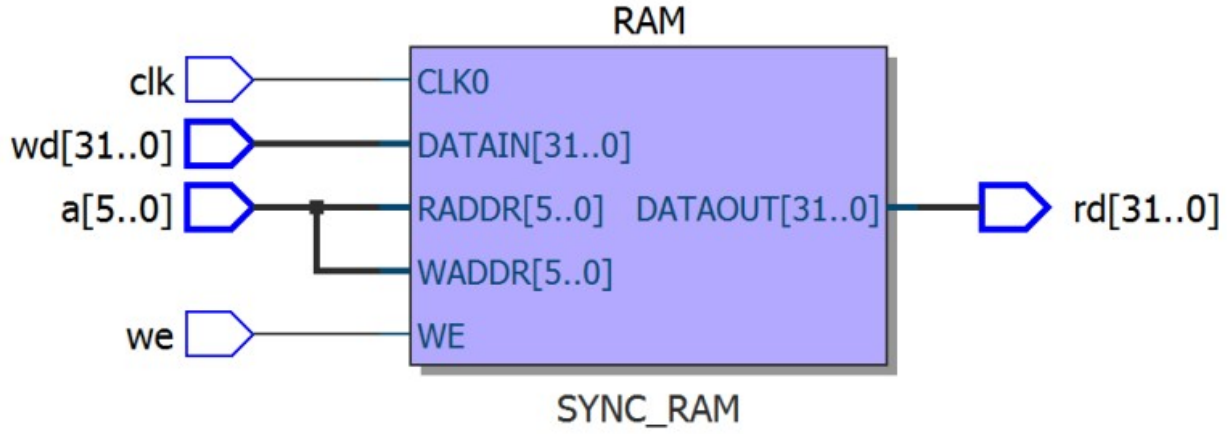

Рисунок 6.1 — Изображение ОЗУ

Пример реализации ПЗУ приведён в листинге 6.2. Для записи заданных заранее значений нужно в модуль памяти добавить блок initial, в котором, используя функцию \$readmemh, указать файл с данными. Схема такой памяти приведена на рисунке 6.2. Таким же образом можно инициализировать не только ПЗУ, но и ОЗУ.

Листинг 6.2 — SystemVerilog-описание ПЗУ

```
module RAM8x16 #(parameter WIDTH = 8,
 1
 2
                                 DEPTH = 16)
 3
                        (DataIn, Addr, RE, clk,
 4
                         DataOut);
 5
    input logic [$clog2(DEPTH)-1:0]
                                          Addr;
 6
 7
    input logic
                                            RE;
    input logic
 8
                                           clk;
    output logic [WIDTH-1:0]
                                       DataOut;
 9
10
   logic [WIDTH-1:0] RAM [DEPTH];
11
12
13
    initial begin
      $readmemh("RAM.txt", ROM);
14
15
    end
    always_ff @(posedge clk) begin
16
      if (RE) DataOut <= RAM[Addr];</pre>
17
18
    end
19
    endmodule
20
```

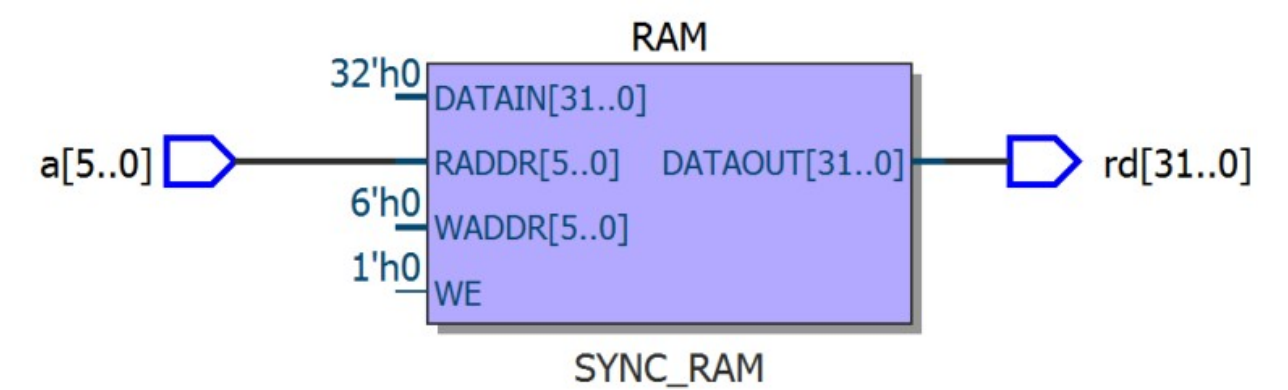

Рисунок 6.2 — Изображение ПЗУ

Для инициализации переменных в тестовый модуль можно после создания экземпляра тестируемого модуля добавить блок initial. Далее значения этих переменных можно менять или не менять в процедурном блоке always. В листинге 6.3 приведён шаблон тестирующего модуля, в котором задаётся значение входа writeenable равным нулю и нигде не меняется.

```
Листинг 6.3 — Шаблон тестирующего модуля
```

```
1
    `timescale 1 ns / 1 ns
 2
    module tb RAM8x16();
 3
    parameter PERIOD = 20; //период тактового сигнала 20 нс
 4
 5
   bit clk, WE;
 6
   logic [WIDTH-1:0] DataIn;
 7
   logic [$clog2(DEPTH)-1:0] Addr;
 8
 9
   logic [WIDTH-1:0] DataOut;
10
11
   RAM8x16 #(
12
            .WIDTH(8),
            .DEPTH(16)
13
      ) DUT (
14
15
            .DataIn(DataIn),
16
            .Addr(Addr),
17
            .clk(clk),
18
            .WE(WE),
19
            .DataOut(DataOut));
20
21
    initial begin
22
      WE = 0;
23
      . . .
24
    end
25
26
   initial begin
27
      clk = 0;
28
      forever #(PERIOD/2) clk = ~clk;
29
    end
```

```
30
31
   always @(negedge clk) begin
32
      Addr <= ...;
33
      $display(...);
34
   end
35
36
   initial begin
      $display("Start TEST");
37
      #... $display("Stop TEST");
38
39
      $stop;
40
    end
41
42
   endmodule
```

# Упражнение

- 1. Спроектируйте на языке SystemVerilog модуль 32-разрядной памяти объёмом 64 слова.
- 2. Напишите для неё тестирующий модуль, в котором проверьте, что в памяти находятся неопределённые значения.
- 3. Запишите число, отличное от нуля, по адресу N, где N номер по журналу.
- 4. Проверьте, что число записалось по заданному адресу, а в остальных ячейках по-прежнему находятся неопределённые значения.
- Спроектируйте на языке SystemVerilog второй модуль 32-разрядной ОЗУ объёмом 32 слова. Проинициализируйте этот модуль заданными значениями. Предварительно расширьте количество записываемых значений до 30 ячеек.

6. Скопируйте из проинициализированной памяти значение, записанное по адресу N, в первый блок памяти по адресу N\*3.

- 7. Убедитесь, что значение скопировалось по заданному адресу, а в остальных ячейках находятся неопределённые значения.
- 8. Спроектируйте на языке SystemVerilog модуль 32-разрядной ПЗУ. Проинициализируйте ПЗУ заданными значениями.
- 9. Скопируйте значение из ПЗУ с адреса b000010 в ОЗУ по адресу N.
- 10. Убедитесь, что значение скопировалось по заданному адресу, а в остальных ячейках находятся неопределённые значения.

# Работа № 7. Использование семисегментного индикатора. Функции

# Семисегментный дисплей

# Функции и процедуры

Для улучшения читаемости и сопровождения кода удобно выделять часть либо повторяющуюся, либо смысловую в отдельный блок - *функцию* (function) или *процедуру* (task). Основные отличия между этими формами заключаются в следующем:

- в функции нельзя использовать управление временем, в процедуре можно (использовать операторы задержек #, ожидания события @ и пр.);
- функция, в общем случае, возвращает какое-либо значение (поддерживается оператор return), процедура нет;
- •

# Упражнения

- 1. Выведите на отладочной плате на семисегментном дисплее дату своего рождения.
- 2. Выведите на отладочной плате на семисегментном дисплее слово, которое будет перемещаться циклически влево каждые полсекунды.
- 3. Выведите на отладочной плате предложение.

# Работа № 8. Подключение дисплея LCD1602 к ПЛИС по 8-битной шине

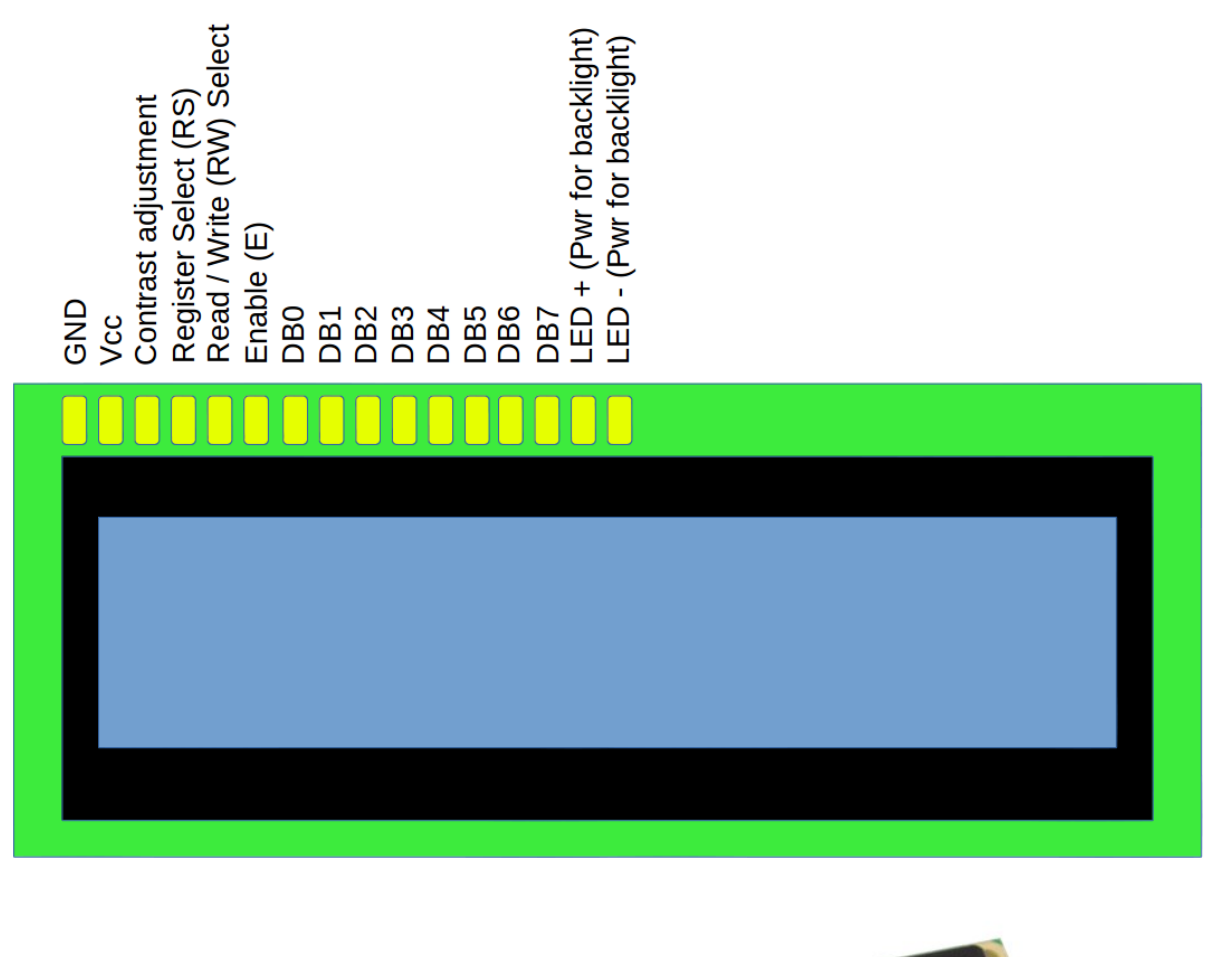

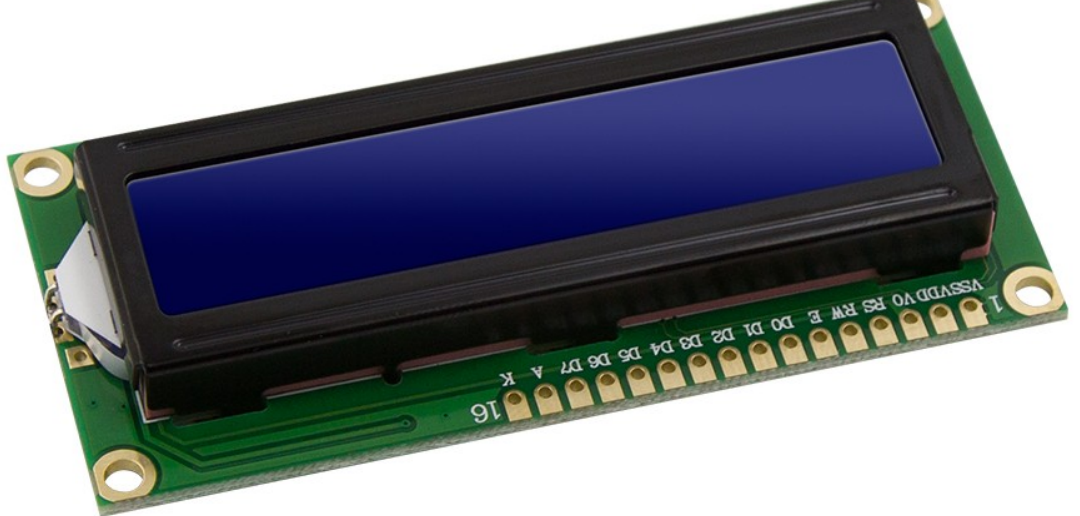

Коды символов для дисплеев с поддержкой русского языка. Первый символ – 1, второй – номер столбца, третий – номер строки.

|   | 0 | 1 | 2  | 3 | 4 | 5 | 6  | 7  | 8 | 9 | Α | В | С  | D  | Е       | F   |
|---|---|---|----|---|---|---|----|----|---|---|---|---|----|----|---------|-----|
| 0 |   |   |    | 0 | a | Ρ | 1  | Ρ  |   |   | Б | Ю | ч  |    | Д       | 54  |
| 1 |   |   | !  | 1 | A | Q | а  | 9  |   |   | Г | Я | ш  | T  | Ц       | И   |
| 2 |   |   | н  | 2 | В | R | b  | r  |   |   | Ë | 6 | Ъ  | Ц  | Щ       | 셛   |
| 3 |   |   | #  | 3 | С | S | C, | s  |   |   | Ж | в | ы  | !! | A       | 34  |
| 4 |   |   | \$ | 4 | D | Τ | d  | t  |   |   | Э | Г | ь  | Ž  | φ       | 目   |
| 5 |   |   | Z, | 5 | Ε | U | е  | u  |   |   | И | ë | Э  | X  | Ц       | 7-  |
| 6 |   |   | &  | 6 | F | Ų | f  | V  |   |   | Й | ж | ю  | *  | Щ       | ₽µ  |
| 7 |   |   | 2  | 7 | G | ω | 9  | ω  |   |   | J | З | я  | Ι  | 1       | F   |
| 8 |   |   | (  | 8 | Η | Х | h  | х  |   |   | П | и | ~  | Π  |         | ŧ   |
| 9 |   |   | )  | 9 | Ι | Y | i  | Э  |   |   | У | й | ≫  | Ť  | ~       | Ϋ́, |
| А |   |   | *  | : | J | Ζ | j  | z  |   |   | φ | к | ** | Ŧ  | é       | 1   |
| В |   |   | +  | 5 | К | C | k  | 10 |   |   | Ч | л | 77 | H  | ç       | ŧ   |
| С |   |   | ,  | < | L | ¢ | 1  | 15 |   |   | Ш | М | 씸  | Ħ  | ij      | X   |
| D |   |   | -  | = | Μ | ] | m  | 15 |   |   | Ъ | н | ċ  | н  | ۰       | ŝ   |
| Е |   |   |    | > | Ν | ^ | n  | 4  |   |   | Ы | П | £  | ア  | $\odot$ | P   |
| F |   |   | 1  | ? | 0 | _ | 0  | e  |   |   | Э | Т | £  | -  | 0       |     |

# Задания

- 1. Подключите к отладочной плате дисплей LCD1602. На основе выданного преподавателем HDL-кода выведите на первой строке дисплея свою фамилию, а на второй имя.
- 2. Модифицируйте HDL-описание, добавив блок ROM-памяти, который хранит ASCII-коды до 0x7F. Сформируйте вывод фразы, выдающей десятичный код числа, которое вводится dip-переключателями (число от 0 до 255), в виде "Input number is:".

- 3. Модифицируйте HDL-описание таким образом, чтобы на экране выводилось предложение в виде перемещающегося объявления слева направо.
- 4. Модифицируйте HDL-описание таким образом, чтобы можно было вводить текст оператору. Задайте двумя кнопками key перемещение курсора влево или вправо, третьей кнопкой прокрутку символов для выбора. Сформируйте на основе этого вывод своего имени. Указание: создайте модуль debounce (англ. debounce антидребезг) для ликвидации многократного нажатия кнопок при фактическом одном нажатии.
# Работа № 9. Передача данных между ПК и ПЛИС. Последовательный интерфейс U(S)ART

#### Работа № 10. Передача данных между ПЛИС. Последовательные интерфейсы GPIO, SPI и I2C

Работа № 11. Интерфейс VGA

### Работа № 12. Подключение клавиатуры к ПЛИС. Интерфейс PS/2

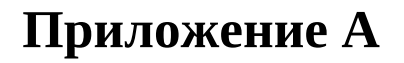

Задание сигналов для модуля тестирования

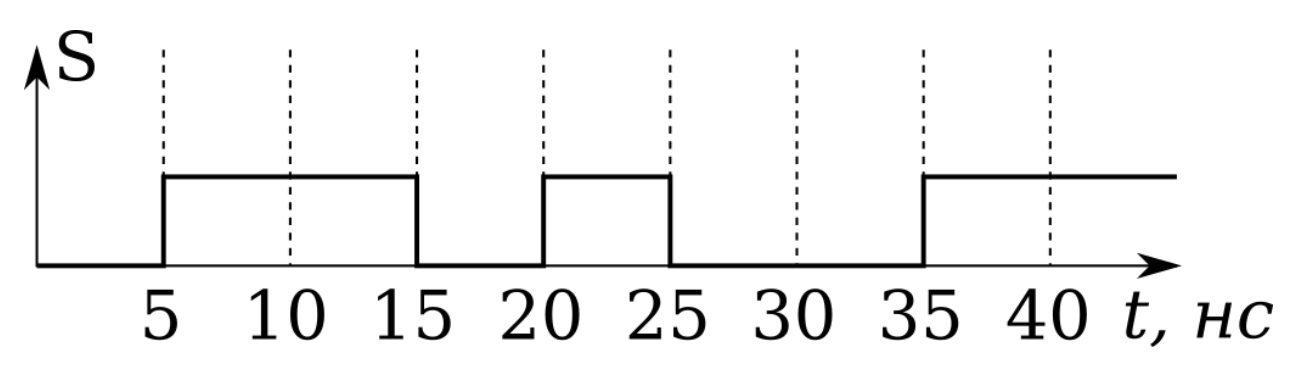

Листинг А.1 - Задание сигнала, произвольно меняющегося во времени

1 //указывается задержка каждого изменения сигнала S после 2 //предыдущего изменения 3 initial begin 4 S = 1'b0;5 #5 S = 1'b1; 6 #10 S = 1'b0;7 #5 S = 1'b1; 8 #5 S = 1'b0;9 #10 S = 1'b1;10 end

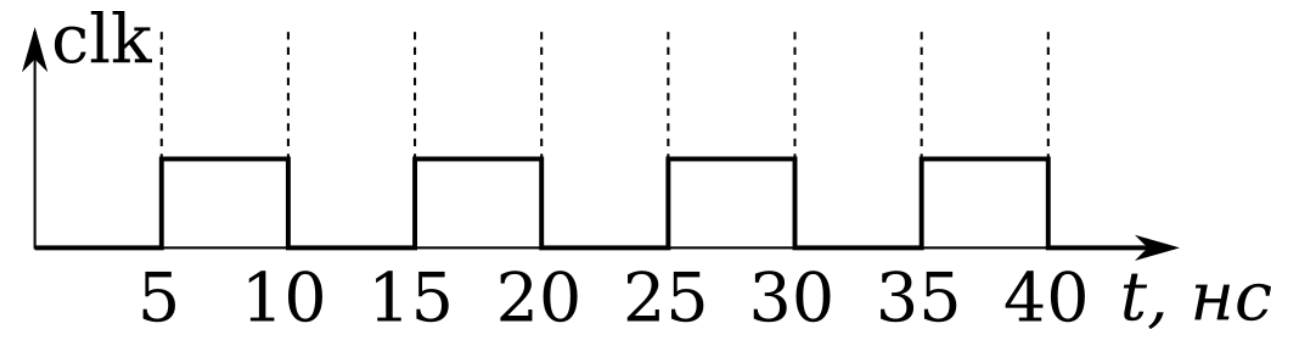

Листинг А.2 - Задание сигнала, периодически меняющегося во времени

```
1 initial begin
2 clk = 1'b0;
3 //бесконечное количество раз каждые 5 нс меняется сигнал clk
4 forever begin
5 #5 clk = ~clk;
6 end
7 end
```

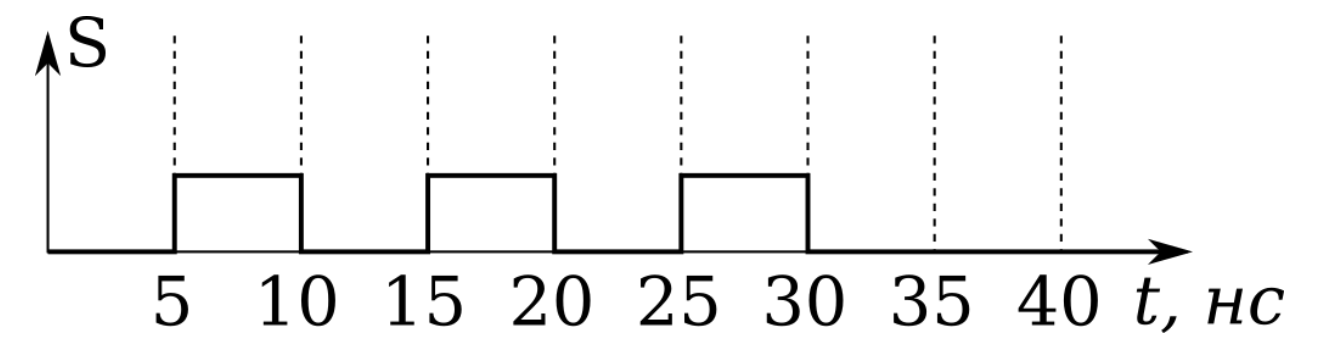

Листинг А.З - Задание сигнала, периодически меняющегося во времени З раза

```
1 initial begin
2 S = 1'b0;
3 //6 pas сигнал S претерпевает изменения каждые 5 нс
4 repeat(6) #5 S = ~S;
5 end
```

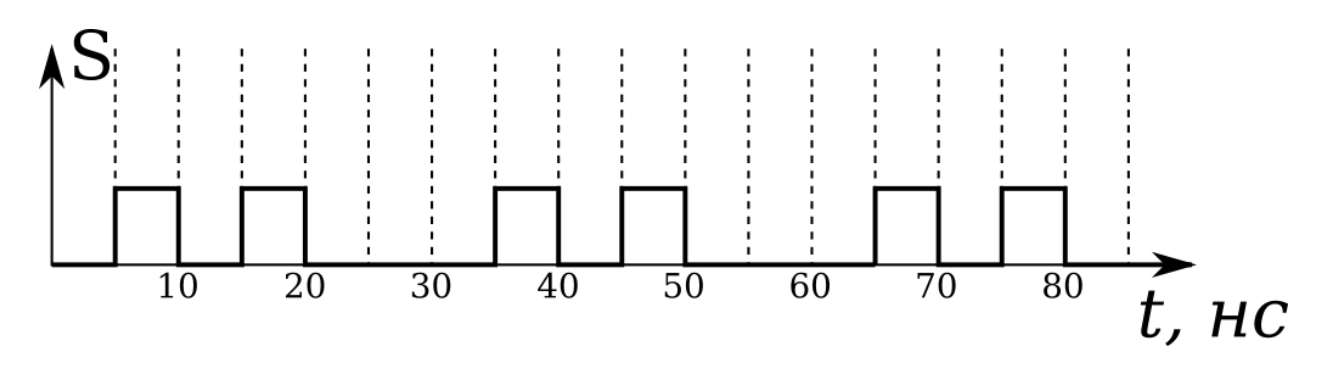

Листинг А.4 - Задание сигнала произвольной формы, периодически меняющегося во времени 3 раза

```
1
  initial begin
2
     S = 1'b0;
     repeat(3) begin //3 раза повторяются первые 30 нс
3
  //в каждом цикле сигнал S претерпевает 4 изменения каждые 5 нс
4
5
       repeat(4) \#5 S = -S;
6
       #10;
7
     end
8
  end
```

Листинг А.5 - Задание сигнала произвольной формы, периодически меняющегося во времени бесконечное количество раз

```
initial begin
1
2
     S = 1'b0;
     forever begin //всегда повторяются первые 30 нс
3
  //в каждом цикле сигнал S претерпевает 4 изменения каждые 5 нс
4
5
       repeat(4) \#5 S = -S;
6
       #10;
7
     end
8
  end
```

#### Приложение Б

## Использование Tcl-скриптов для автоматизации процесса проектирования

Создание проекта, синтез, размещение и трассировка, а также временной анализ и ассемблирование с последующим формированием файла прошивки ПЛИС являются операциями рутинными. Их можно описать при помощи скриптового языка TCL (Tool Command Language) в файле скрипте и автоматически выполнять весь поток проектирования на ПЛИС от создания проекта до формирования файла прошивки.

Ниже представлены листинги скриптов для отдельных этапов работы с ПЛИС.

Листинг Б.1 - Создание проекта сумматора Adder

```
1 project_create Adder
2 #указываем семейство и имя ПЛИС
3 set global assignment -name FAMILY "Cyclone IV E"
4 set global assignment -name DEVICE "EP4CE6E22C8"
5 #указываем sv-файл(-ы), который(-е) должны быть в проекте
   set global assignment -name SYSTEMVERILOG FILE top.sv
6
7 #добавляем файл с констрейнами (при необходимости)
8 set global assignment -name SDC FILE time.sdc
9
   #указываем имя модуля верхнего уровня
10 set_global_assignment -name TOP_LEVEL_ENTITY top
11 #закрываем проект
   project_close
12
               Листинг Б.2 - Открытие проекта сумматора Adder (rev.tcl)
```

```
1 project open Adder
2 #указываем sv-файл(-ы), который(-е) должны быть в проекте
3 set global assignment -name SYSTEMVERILOG FILE top.sv
4 #добавляем файл с констрейнами (при необходимости)
   set_global_assignment -name SDC_FILE time.sdc
5
6 #указываем имя модуля верхнего уровня
7
   set global assignment -name TOP LEVEL ENTITY top
8 #задаём пины для ввода значений (dip-переключатели)
9 #и тактовый синхроимпульс
   set location assigment PIN 23 -to clk
10
11 set location assignment PIN 68 -to A[0]
12 set location assigment PIN 67 -to A[1]
   set location assigment PIN 66 -to A[2]
13
14 set_location_assignment PIN_65 -to A[3]
   set location assigment PIN 64 -to B[0]
15
16 set location assignent PIN 60 -to B[1]
17 set location assigment PIN 59 -to B[2]
   set location assigment PIN 58 -to B[3]
18
```

```
19 set instance assignent -name IO STANDART "3.3-V LVTTL" -to clk
20 set instance assignment -name IO STANDART "3.3-V LVTTL" -to A[0]
21 set_instance_assignent -name IO_STANDART "3.3-V LVTTL" -to A[1]
22 set_instance_assignent -name IO_STANDART "3.3-V LVTTL" -to A[2]
23 set instance assignent -name IO STANDART "3.3-V LVTTL" -to A[3]
   set_instance_assignent -name IO_STANDART "3.3-V LVTTL" -to B[0]
24
25 set instance assignent -name IO STANDART "3.3-V LVTTL" -to B[1]
26 set instance assignent -name IO STANDART "3.3-V LVTTL" -to B[2]
27 set_instance_assignent -name IO_STANDART "3.3-V LVTTL" -to B[3]
28 #компиляция проекта
29 #необходим пакет flow, по умолчанию не подгружен
30 load package flow
31 #полный поток компиляции Quartus
32 execute_flow -compile
33 #закрываем проект
34 project close
quartus map top
quartus fit top
quartus asm top
quartus-sta top --sdc=time.sdc
quartus_sh --flow compile top
quartus sh -t rev.tcl
quartus pgm -l
```

```
quartus_pgm -c USB-BlasterII -a
```